## **CASH RADAR PBS**

会計オプション「Moneytree 取込」操作の手引き

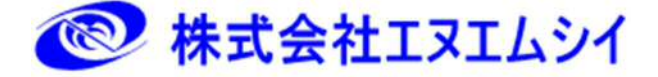

|    | Moneytree 取込でできること ······                             | P2        |
|----|-------------------------------------------------------|-----------|
|    | 必要な準備                                                 | <i>P3</i> |
|    | ①PBS[Moneytree 取込]の導入 ·····                           | P4        |
|    | ②PBS[Moneytree 取込]                                    | P7        |
|    | ③Moneytree と PBS の「連 ······                           | <i>P8</i> |
|    | ④Moneytree アカウント情報の作成 ·····                           | P9        |
|    | Moneytree への口座登録 ······                               | P12       |
|    | ①Moneytree ヘログイン ・・・・・・・・・・・・・・・・・・・・・・・・・・・・・・・・・・・・ | P12       |
|    | ②口座情報の登録(個人口座)                                        | P14       |
|    | ③口座情報の登録(法人口座)                                        | P15       |
|    |                                                       |           |
| 1、 | Moneytree と PB システムの連携認証 ·····                        | P17       |
| 2、 | データ同期 ・・・・・・                                          | P20       |
| 3、 | 初期変換ルール設定 ・・・・・・・・・・・・・・・・・・・・・・・・・・・・・・・・・・・・        | P22       |
| 4、 | 仕訳データの取り込み ・・・・・・・・・・・・・・・・・・・・・・・・・・・・・・・・・・・・       | P24       |
|    | ①取得 ·····                                             | P25       |
|    | ②取得画面の各項目 ······                                      | P26       |
|    | ③取り込みの実行 ・・・・・・                                       | P28       |
|    | ④「ルール化」について                                           | P29       |
|    | ⑤「非表示」について ・・・・・・・・・・・・・・・・・・・・・・・・・・・・・・・・・・・・       | P30       |
|    | ⑥取得(2回目以降) ・・・・・・・・・・・・・・・・・・・・・・・・・・・・・・・・・・・・       | P31       |
| 5、 | 複合仕訳データの取り込み ・・・・・・・・・・・・・・・・・・・・・・・・・・・・・・・・・・・・     | P32       |
|    | ①[F7 複合仕訳]機能 ······                                   | P32       |
|    | ②取込の手順                                                | P33       |
|    | ③複合仕訳の注意点 ・・・・・・・・・・・・・・・・・・・・・・・・・・・・・・・・・・・・        | P34       |
|    | ④複合仕訳のルール化                                            | P35       |
| 6、 | 変換ルール設定・・・・・・・・・・・・・・・・・・・・・・・・・・・・・・・・・・・            | P36       |
|    | ①変換ルール設定 (ルールの変 ・・・・・・・・・・・・・・・・・・・・・・・・・・・・・・・・・・・・  | P36       |
|    | ②変換ルール対象外の設定                                          | P37       |
|    | ③複合仕訳の変換ルール設定                                         | P38       |
|    | ④複合仕訳の固定金額設定                                          | P39       |

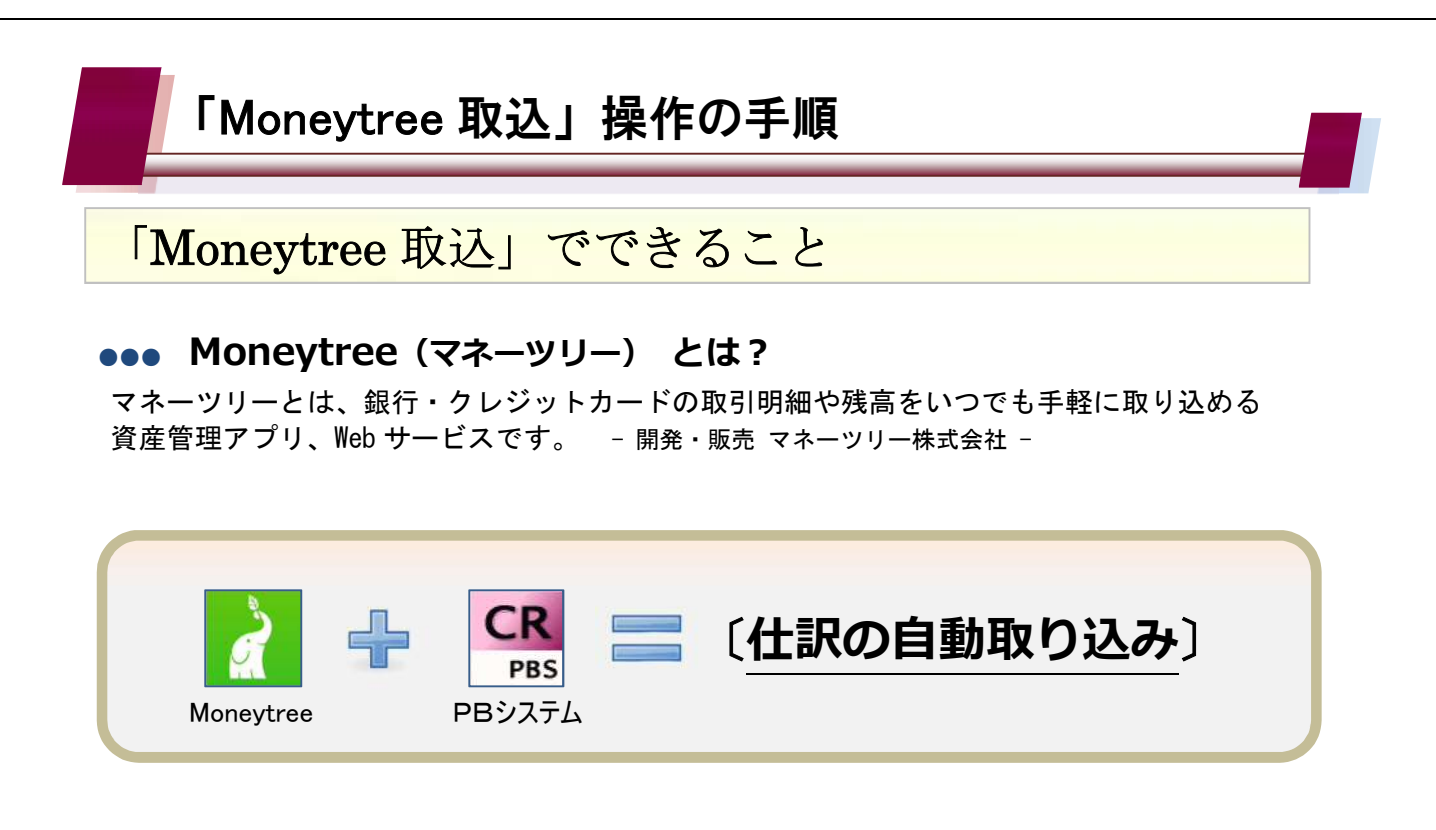

マネーツリー「MT LINK」サービス連携によって、銀行取引やクレジットカード取引をPBシステム「会計」に仕訳としてダイレ クトに取り込むことができます。

これにより、預金通帳などからの仕訳入力をする必要がなくなり、日次業務、月次業務の負担が大幅に軽減されます。

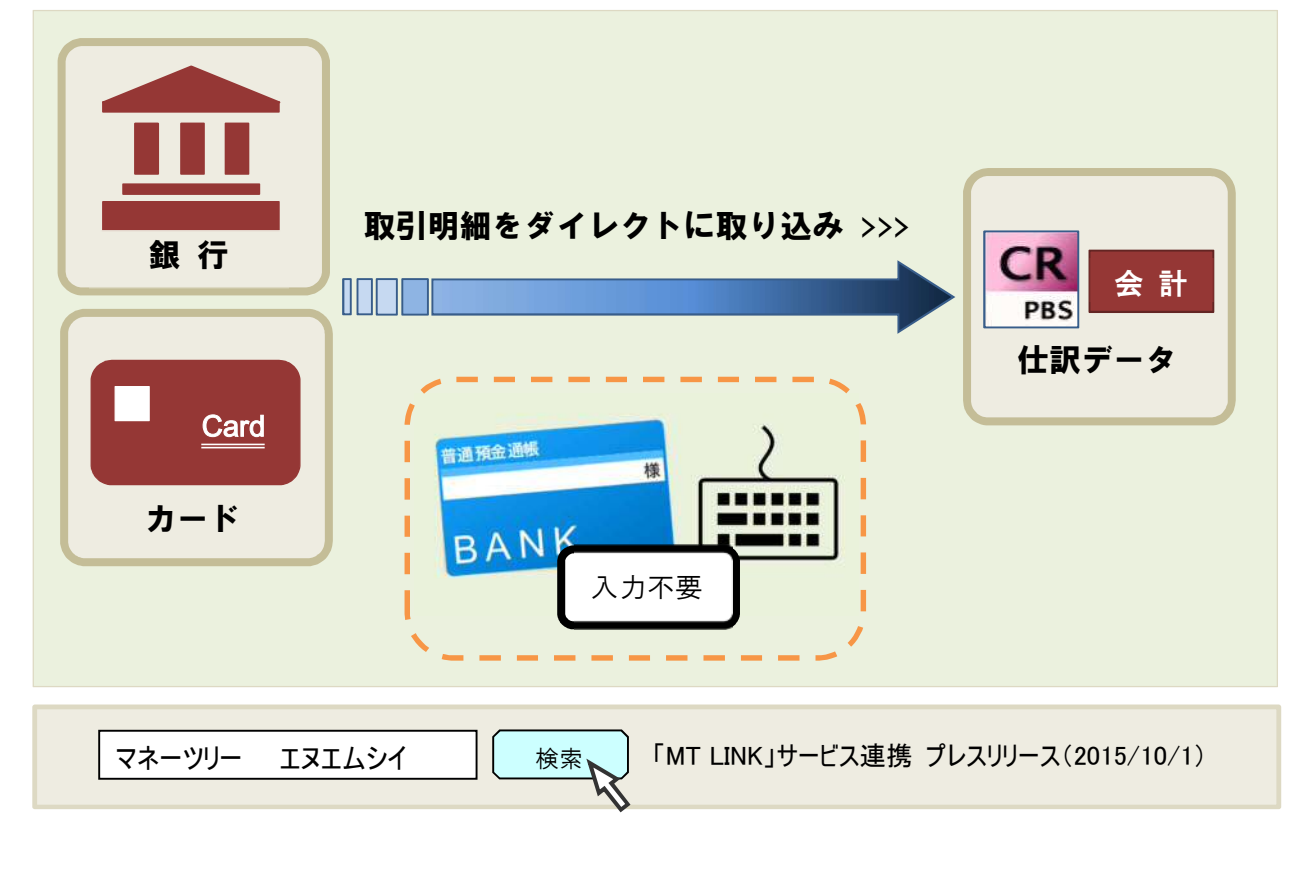

必要な準備

| 計帳簿 | 集計表 | 管理会計 | 会計監査 | 決算処理 | マスタ作成 |
|-----|-----|------|------|------|-------|
|-----|-----|------|------|------|-------|

| 42年11月148  | 文取于形板       |
|------------|-------------|
| 銀行帳        | 支払手形帳       |
| 総勘定元帳·補助元帳 | 給与データ取込     |
|            | Moneytree取这 |

## 「Moneytree」アカウント情報の作成

| <b>)</b>  | ログイン / 新規登録            | 日本語 🔻       |
|-----------|------------------------|-------------|
| CT        | sp000000@nmc-van.co.jp |             |
| Moneytree |                        | B           |
|           | アカウンドを月持ちでない場合(小パ)     | スワードとお言れの場合 |
|           |                        | (ログイン)      |

| 必要   | e<br>な<br>準備                                                                                                    |                                                                                                    |
|------|----------------------------------------------------------------------------------------------------|----------------------------------------------------------------------------------------------------|
| ) pe | 3S[Moneytree 取込]の導入                                                                                                    |                                                                                                    |
| (1)  | CASH RADAR®<br>0915<br>2-7-10 (x-47103)<br>(22-ELERCERZER<br>(22-ELERCERZER)<br>(22-ELERCERZER<br>(22-ELERCERZER)<br>(22-ELERCERZER)<br>(22-ELERCERZERZER)<br>(22-ELERCERZERZER)<br>(22-ELERCERZERZERZER)<br>(22-ELERCERZERZERZER)<br>(22-ELERCERZERZERZERZERZERZERZERZERZERZERZERZERZE | インターネットブラウザで PB<br>テム「マイページ」を開きます。<br><u>https://mypage.cr-</u><br><u>pbs.com/logins/mypage_login</u><br>PB システムを使用していない PC でも |
| (2)  |                                                                                                    | PB システムを購入した際に登録<br>たユーザーID (メールアドレス)<br>パスワードを入力して「マイペー<br>ヘログインします。                                                          |
|      | - ログイン<br>ユーザーID (メールアドレス) sp00000@mic-varicoge<br>パスコード<br>パスコード<br>パスコードをかけた方はこちらへ<br>ログイン                                                                                                    | パスワードがわからない場合は、『パス!<br>ドを忘れた方はこちらへ』をクリックします                                                                                    |
| (3)  |                                                                                                    | 「マイページ」内の [契約商品]<br>認] をクリックします。                                                                                               |
|      | - ANGEL F EARMARTE   ADOR   ZATA  <br>REBUITEDS' & 2000-Sold AND DA AN rights reserved.<br>(Case Radak) underbuitels-communet.                                                                                                    |                                                                                                    |

## 必要な準備

| CASHRADAR                                                                                                    |                                         |
|----------------------------------------------------------------------------------------------------|-----------------------------------------|
|                                                                                                    |                                         |
|                                                                                                    |                                         |
| PERCENT OF PERCENT                                                                                                    |                                         |
| A A A A A A A A A A A A A A A A A A A                                                                                                    |                                         |
| MEID NHCJAOHI                                                                                                    |                                         |
| PARE CREW                                                                                                    |                                         |
| 11124402<br>DAG HE JADHO                                                                                                    |                                         |
| PT第 + 先月子八級第3章 1 2014/09/18     通知当子(2)ス 1 2014/09/18                                                                                       |                                         |
| 10111112103                                                                                                    |                                         |
| CM 5 < U > 310 − B                                                                                                    |                                         |
| 20010-0000-01010 WW 2004/09/16 0414(02/07                                                                                                   |                                         |
| #1000-2018 PJG10 MJE - 4014(06714 - 6416/8610)                                                                                              |                                         |
|                                                                                                    |                                         |
| (5) CASH RADAR estate 基本商品が「財務」あ                                                                                                    | っるいは「経理」                                |
| 【************************************                                                                                                    | 欠へ] をクリッ                                |
|                                                                                                    |                                         |
| unaute Unaute                                                                                                    |                                         |
| 布於國 = 年三子二級局方面2月間 +4,4422                                                                                                    |                                         |
| ■ 基本商品が「給与」の                                                                                                    | 場合は「財務」                                 |
| 次へ >> へ変更し [次へ] をク                                                                                                    | リックします。                                 |
| LANGE   RAMAMARE   ALSO   ANDA                                                                                                    | , , , , , , , , , , , , , , , , , , , , |
|                                                                                                    |                                         |
| 開始会社エヌエムレイ につロロー2016 RHNC RdL 80 reprise reserved.<br>(CASH RADAR) 法附近会社コヌエムシッチの原始影響です。                                                     |                                         |
|                                                                                                    |                                         |
|                                                                                                    |                                         |
|                                                                                                    |                                         |
|                                                                                                    |                                         |
| (6) CASH RADAR TELET                                                                                                    | -フリー連携」                                 |
| にチェックを入れ [研                                                                                                    | 崔認画面へ]を                                 |
| クリックします。                                                                                                    |                                         |
| 472->->0EB-EB                                                                                                    |                                         |
| 利用するうくセンス数<br>(希知:約5とり注意 ¥2,150/1<br>(希知:約5とり注意 ¥2,150/1<br>和年間の内容のとしては、第年目前に付着しております。<br>(希知:約5とり注意 ¥2,150/1<br>和年間の内容のとしては、第年目前に付着しております。 |                                         |
|                                                                                                    |                                         |
| (低加)は物たり作曲 ¥4,212/11 112月にうきましては、原本原品に引用しております。<br>取)<br>取り                                                                                 |                                         |
| (stateonalisse)(st) 図 マネーツリー連携                                                                                                    |                                         |
| そパイル毎年 ビバイルホススースンさましては、単語れ年し込みに塗り、アハビントの心無以とおし相望なございます。<br>(Ary用品よう日本時度まで作ます。)                                                              |                                         |
| ##3/0223 ##92 THD THD                                                                                                    |                                         |
| \$2010-001W-TQUFF (10)10 (#t) (0) (2014/00/10)                                                                                              |                                         |
| 確認画面へ >>                                                                                                    |                                         |
|                                                                                                    |                                         |

必要な準備

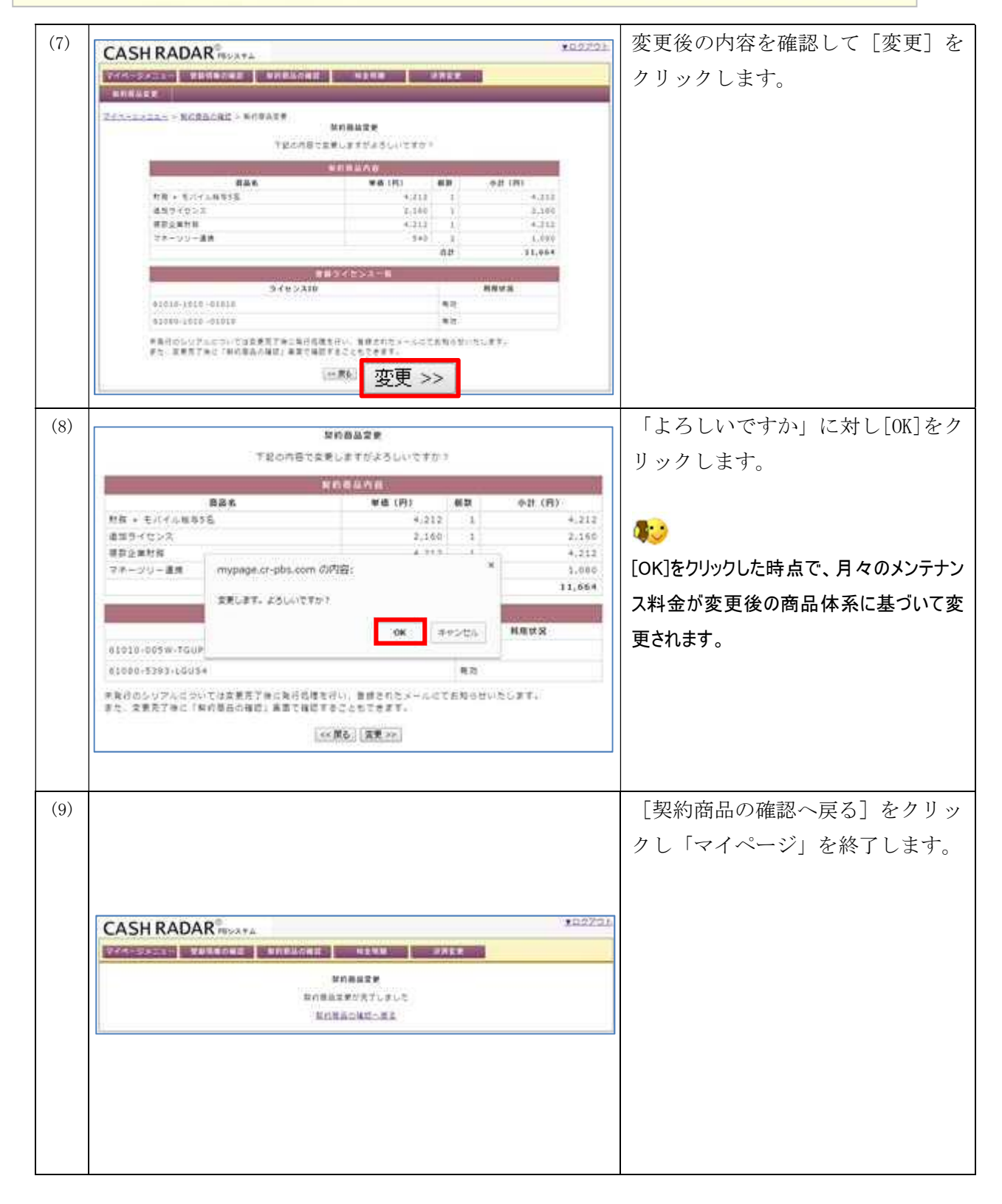

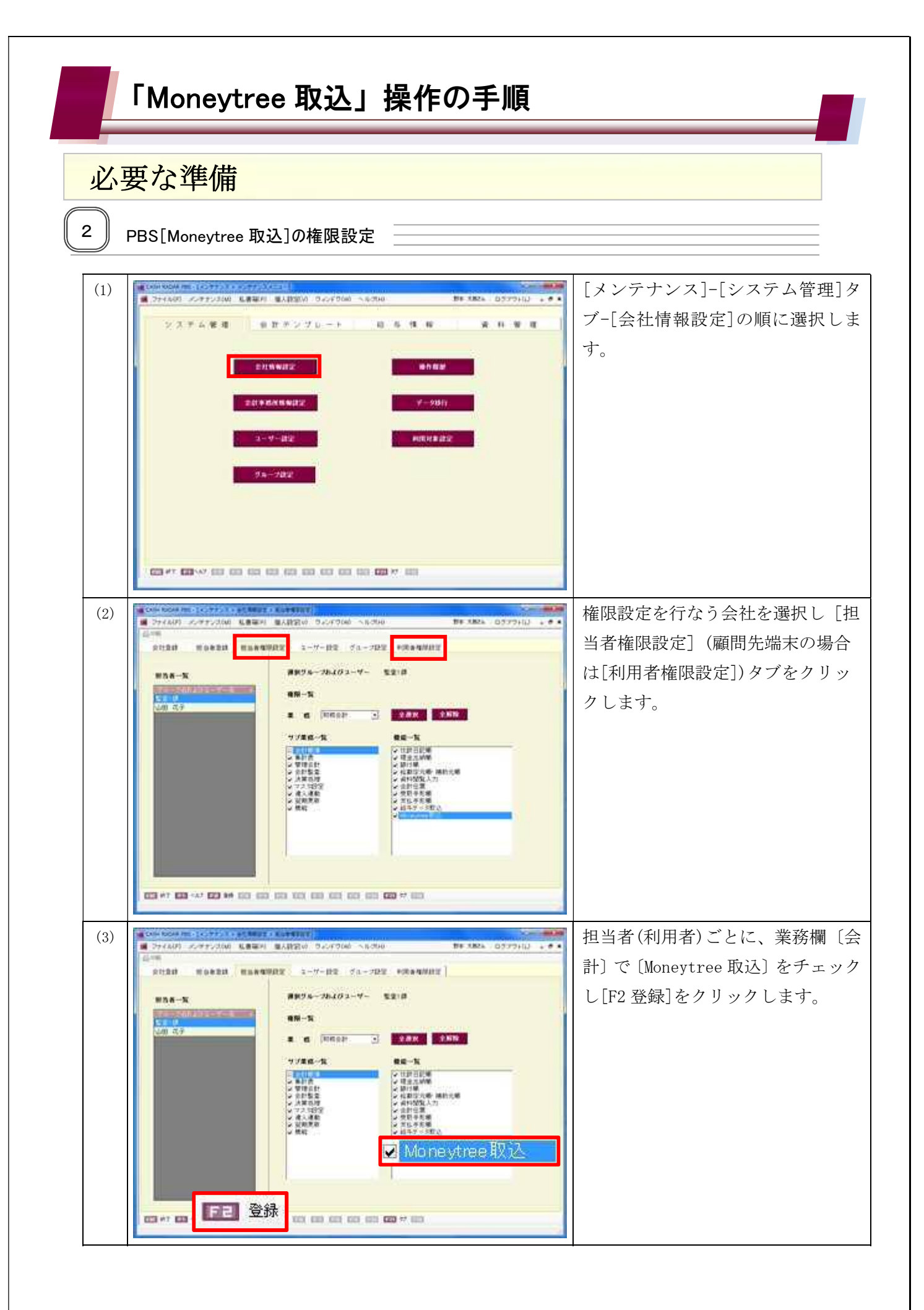

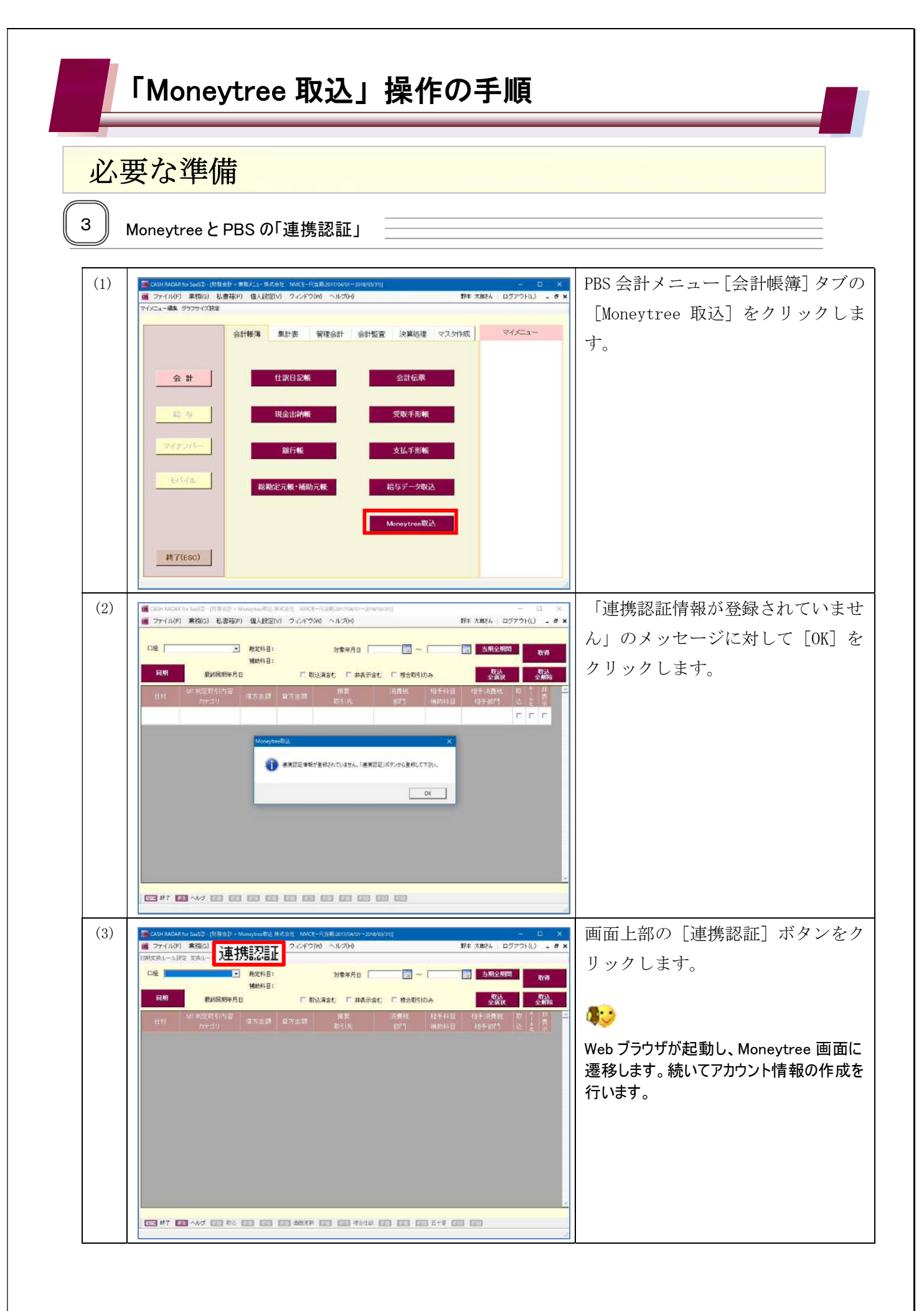

# 「Moneytree 取込」操作の手順 必要な準備

#### Moneytree アカウント情報の作成

4

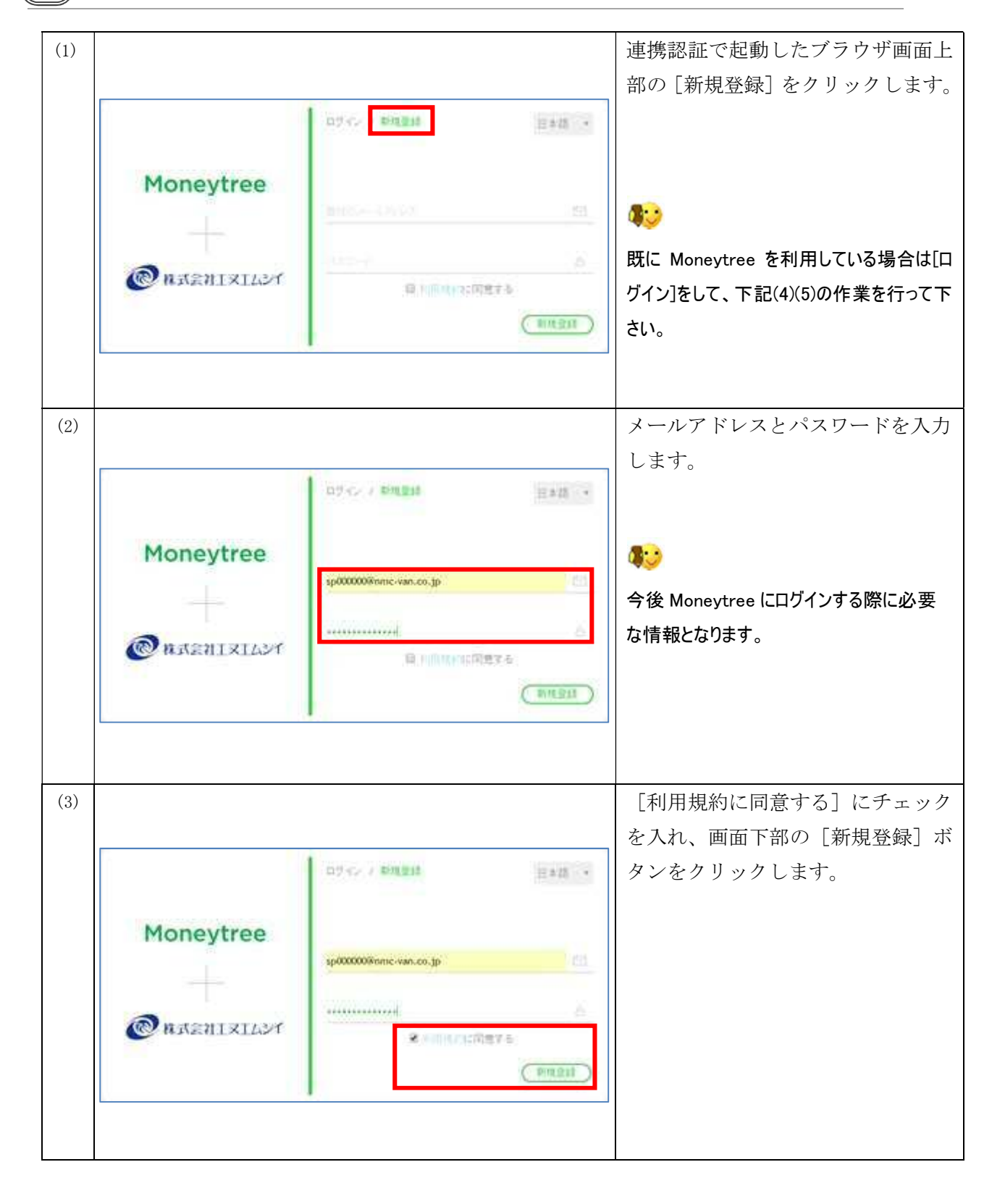

## 必要な準備

| (4) | CASH RADAR PBSからMoneytreeへのアクセスを許可しますか<br>CASH RADAR PBS<br>CASH RADAR PBS<br>************************************                                                                                                    | Moneytree の連携認証画面に推移し<br>ますので [許可する] をクリックし<br>ます。                                                                                                    |
|-----|----------------------------------------------------------------------------------------------------|----------------------------------------------------------------------------------------------------|
|     | <ul> <li>ホインカーマの場合を取られない。</li> <li>ホインカーマの場合を取られない。</li> <li>キャンパロレーアンテンジェスを通信された。</li> <li>お助けませたおは</li> <li>(1) アフロスの</li> <li>(1) アフロスの</li> <li>(1) ア</li></ul> | 完了画面に推移するまでしばらく時間がか<br>かります。                                                                                                    |
| (5) | MoneyTnee連携認証が完了しました。<br>ブラウザを閉じてくたさい。<br>Moneytree取込画面で「同期」を実行し、初期変換ルール設定を行ってください。                                                                                                    | 「Moneytree 連携認証が完了しまし<br>た…」のメッセージ画面に推移しま<br>す。                                                                                                    |
|     |                                                                                                    | 以上で連携認証の作業は完了ですの<br>でWebブラウザは終了して下さい。                                                                                                    |
| (6) | PRE: メールアドレスSMEELECEDN - Moneytrinutの                                                                                                    | Moneytree に登録したメールアドレ<br>ス宛てに【メールアドレスを確認し<br>て下さい】という件名の確認メール<br>が届きますので、[メールアドレスを<br>認証] ボタンをクリックします。<br>ペン<br>メールアドレス認証後、MoneytreePRO が<br>利用できるようになります。 |

必要な準備

### ●●● MoneytreeWork「法人口座プラン」について

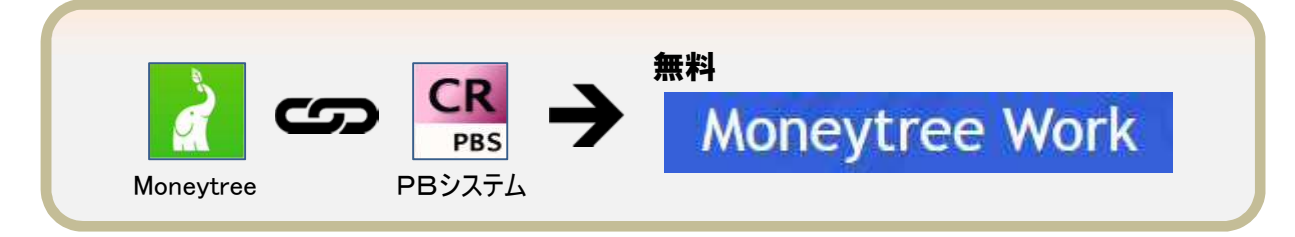

PB システムとの「連携認証」が行われた Moneytree アカウントは、自動的に【MoneytreeWork 法 人口座プラン】へアップグレードされます。

この【MoneytreeWork 法人口座プラン】では、通常版にはない「法人口座の管理」や「経費の精 算」を行なうことが可能です

「連携認証」が行われた場合【MoneytreeWork 法人口座プラン】で本来発生する月額料金は発 生いたしません。

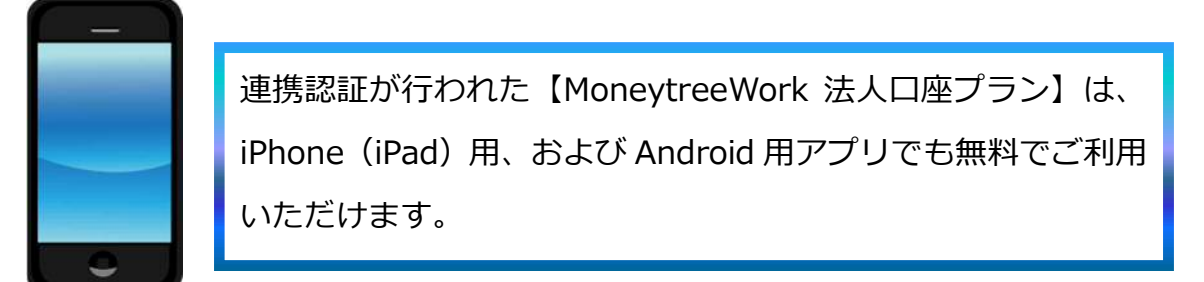

### ●●● すでに法人口座プランを利用していた場合

すでに【MoneytreeWork 法人口座プラン】を有料ユーザーとして利用していた場合は、PB システム との「連携認証」を行っても無料になることはありません。

AppStore 等にログインし Moneytree 通常版に戻した上で、あらためて PB システムとの「連携認 証」を行って下さい。

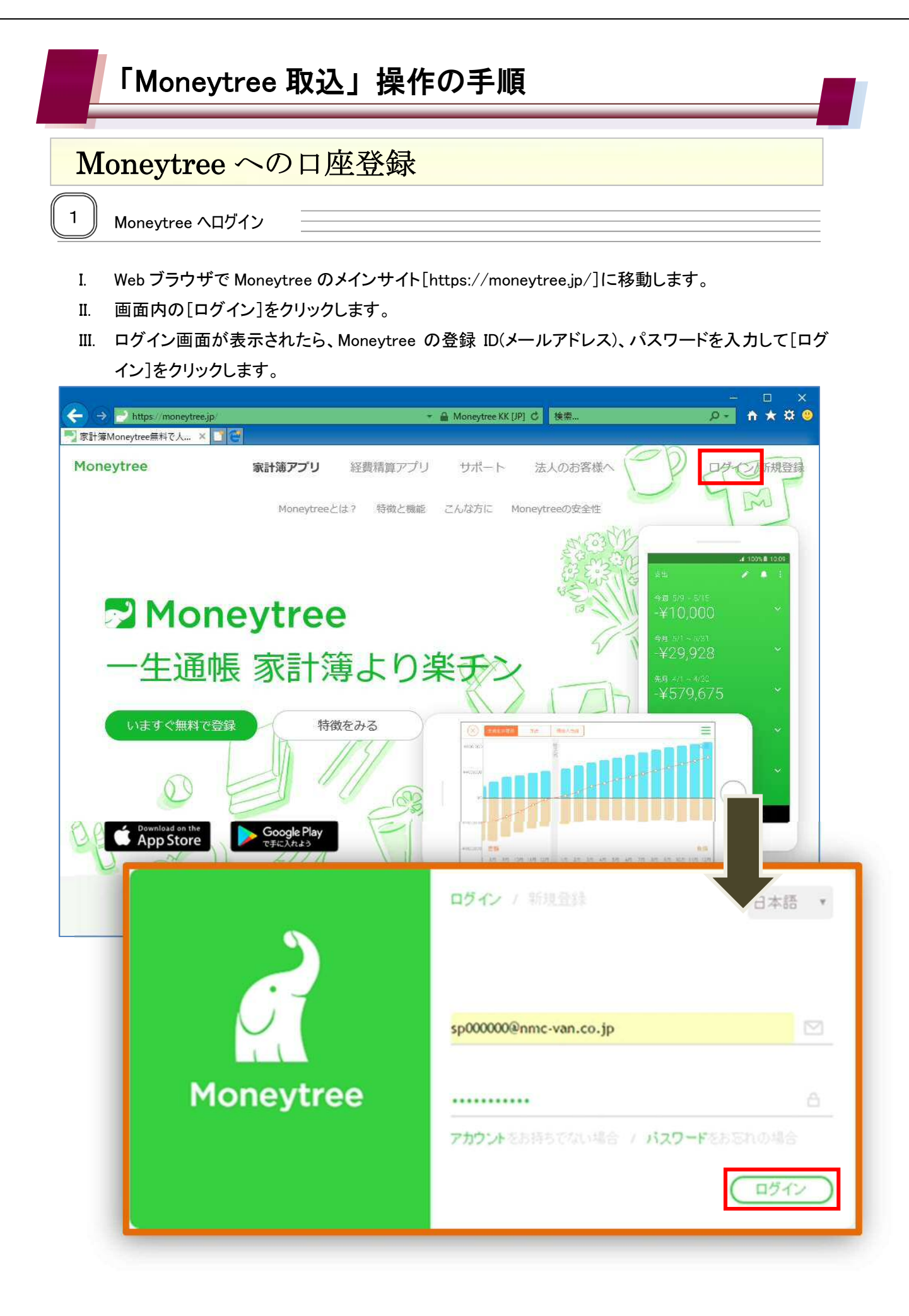

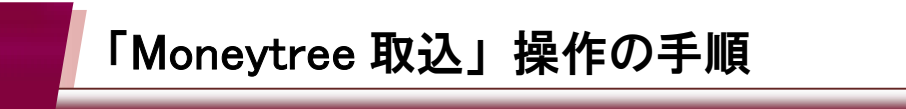

### Moneytree への口座登録

#### ●●● 各種口座情報の登録にあたって

Moneytree では銀行口座のほか、クレジットカードや電子マネー、ポイントカードの取引残 高管理を行うことができます。 利用にあたっては、それら金融機関、カード会社等のインターネットサービスにログイン するための ID やパスワードを Moneytree に登録する必要があります。

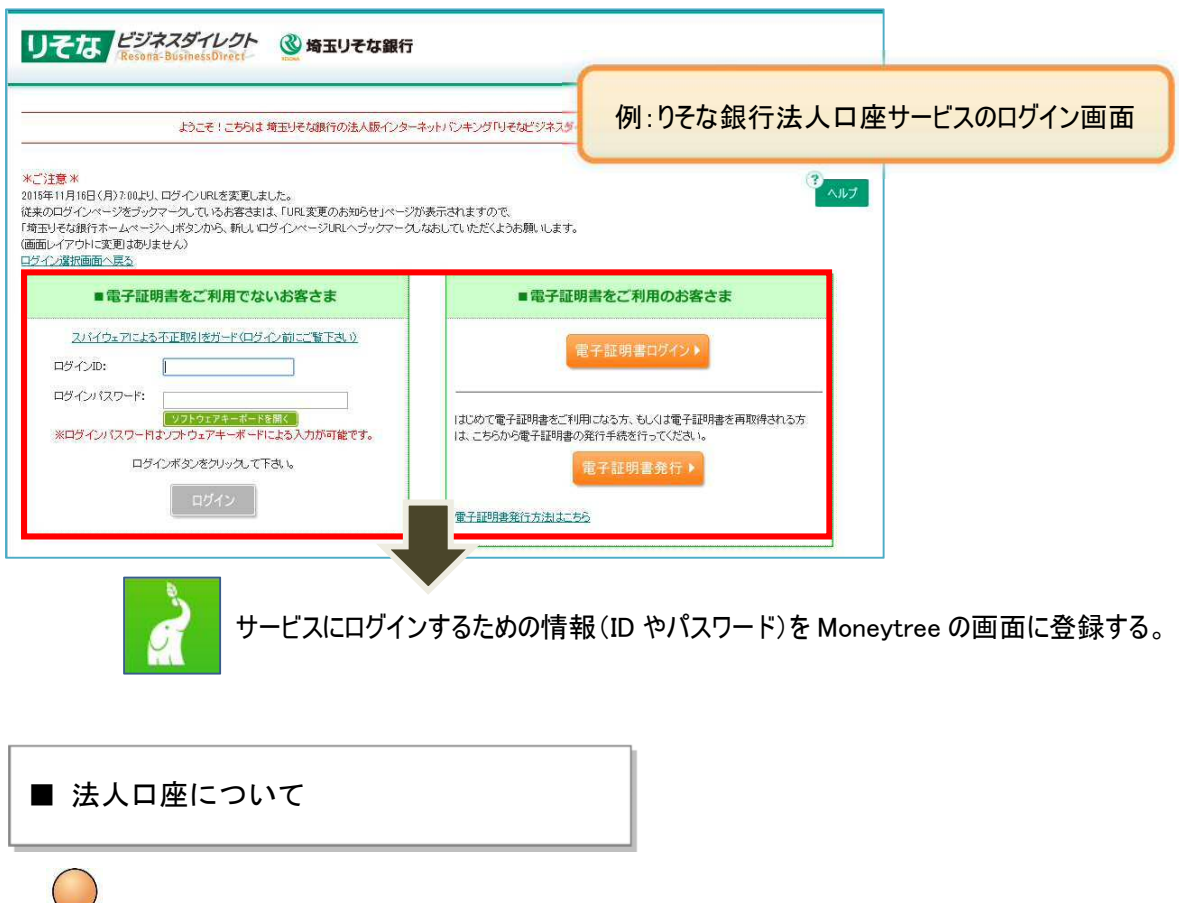

インターネットバンキング側で「Moneytree 専用の利用者」を新規作成する

Moneytree で法人口座を利用する場合は、現在のインターネットバンキングの利用者とは 別に Moneytree 専用の利用者を作成する必要があります(電子証明書を利用している場合)。

作成方法は金融機関により異なりますが、Moneytree の口座登録画面に金融機関ごとの操 作ガイドが掲載されております。

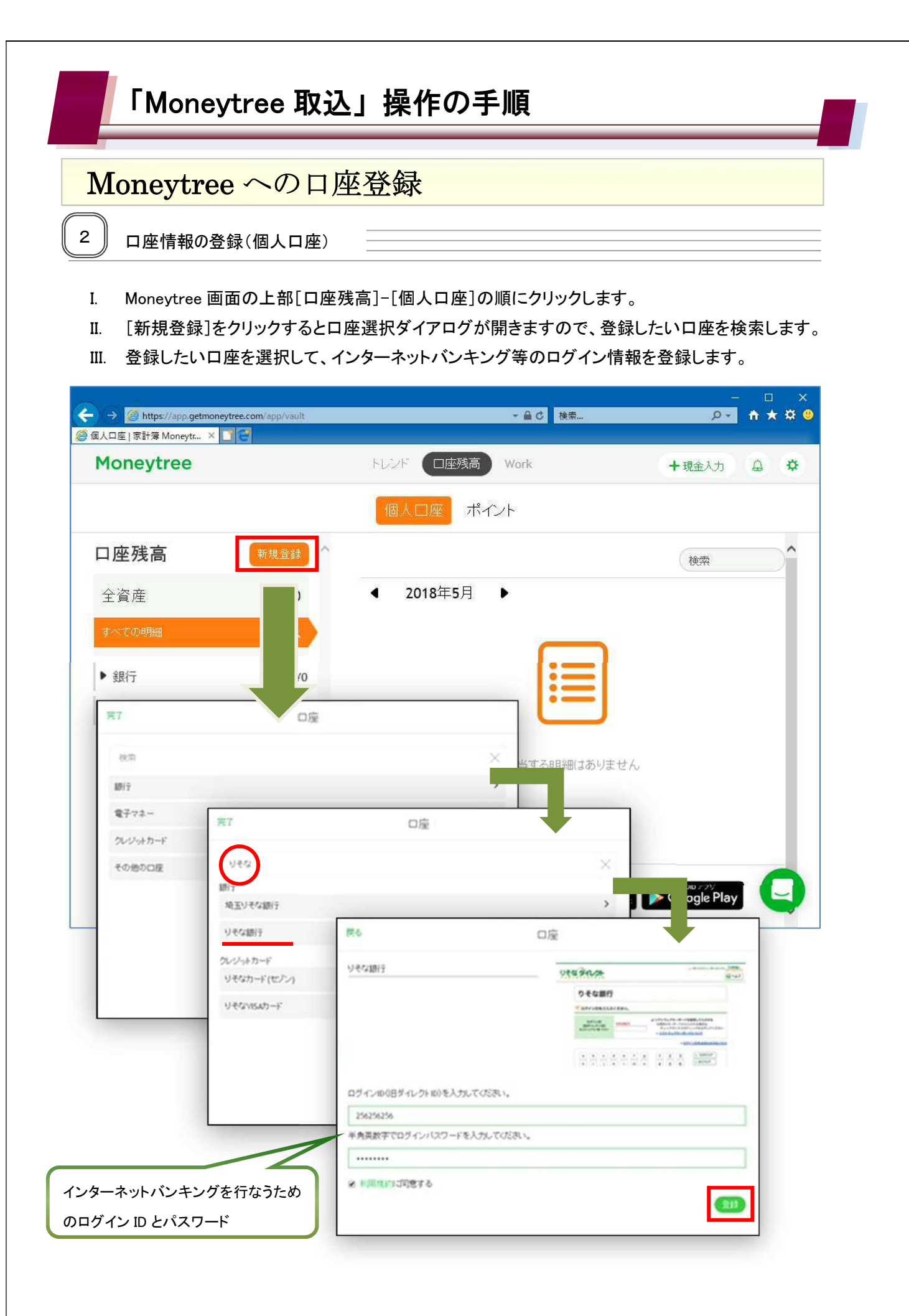

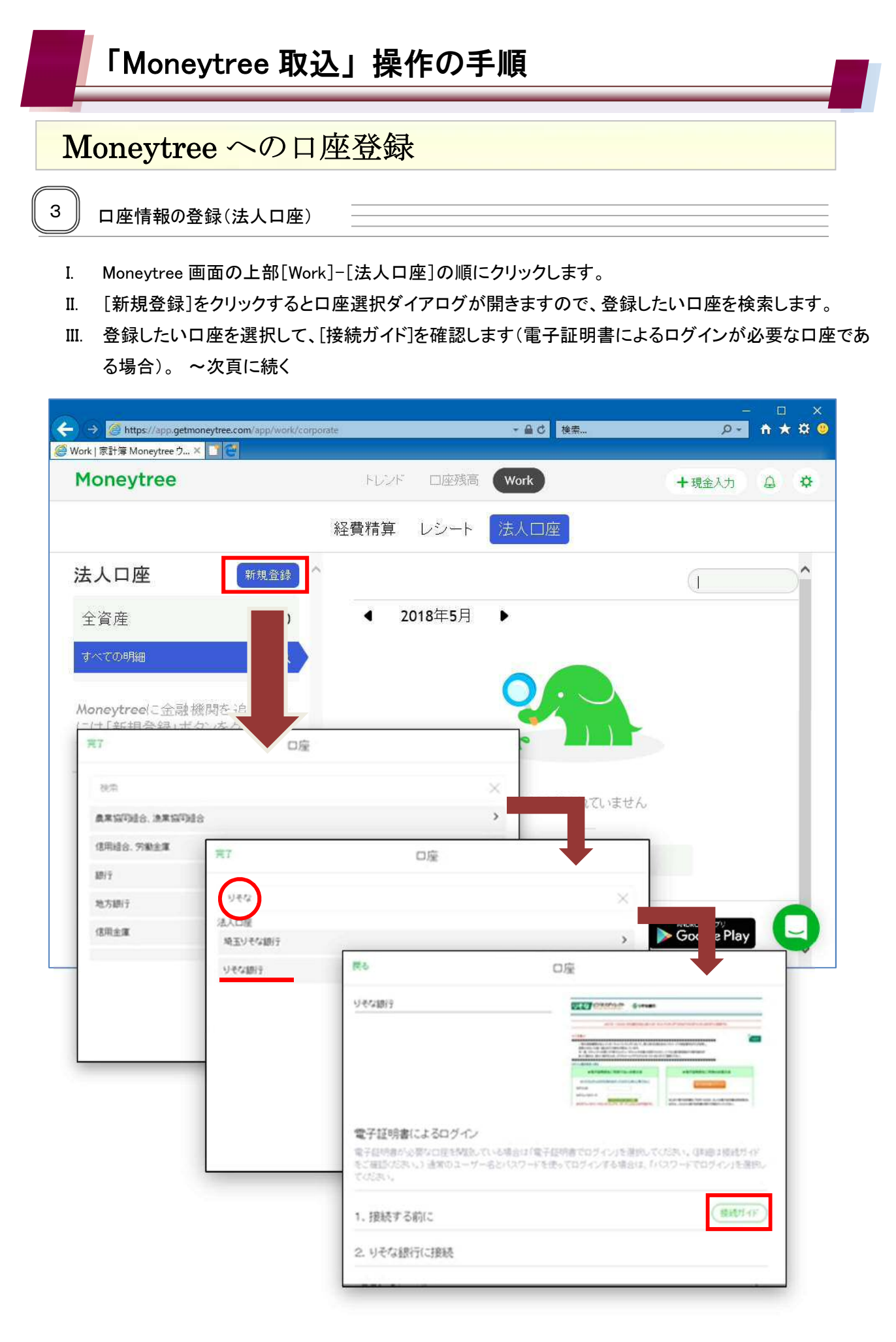

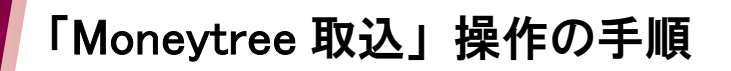

## Moneytree への口座登録

- IV. 電子証明書が必要な場合は、[接続ガイド]に従い法人口座の Web サービス上で「Moneytree 専用の利用者」を新規作成します。
- V. 新規作成した「Moneytree 専用の利用者」の情報を使用して、Moneytree の口座登録画面にログイン /口座登録を行います。

| リそな銀行                                                                                                    | Uter contain Gotum                                                                                                    |
|----------------------------------------------------------------------------------------------------|----------------------------------------------------------------------------------------------------|
|                                                                                                    | and the statement of the statement of th        |
|                                                                                                    | • 2000 • Социального состаности и полности и полности и полности и полности и полности и полности и полности и<br>• Полности и полности и полности и полности и полности и полности и полности и полности и полности и полности<br>• Алики, во состание состание состание и полности и полности и<br>полности и полности и полности и полности и полности и полности и полности и полности и полности и полности и полности и полности и полности и полности и полности и полности и полности и полности и полности и полности и полности и полности и полности и полности и полности и полно<br>полности и полности и полности и полности и полности и полности и полности и полности и полности и полности и полности и полности и полности и полности и полности и полности и полности и полности и полности и полности и полности и по |
|                                                                                                    | +070885CH8506878 +870885CH800828                                                                                                    |
|                                                                                                    | ACTIVITIES AND ACTIVITIES AND ACTIVITIES                                                                                                    |
|                                                                                                    | APPC-201-0                                                                                                    |
| ご確認(ださい。) 通常のユーザー名とバスワー<br>ください。                                                                                                    | ドを使ってログインする場合は、「バスワードでログイン」を選択して                                                                                                    |
|                                                                                                    |                                                                                                    |
| 1. 接続する前に                                                                                                    | (接続方4下                                                                                                    |
| 1. 接続する前に<br>2. りそな銀行に接続                                                                                                    | 【<br>接続<br>灯 イド                                                                                                    |
| <ol> <li>1. 接続する前に</li> <li>2. りそな銀行に接続</li> <li>電子証明書でログイン</li> </ol>                                                                                                    | 後続方一下                                                                                                    |
| <ol> <li>接続する前に</li> <li>りそな銀行に接続</li> <li>電子証明書でログイン</li> <li>パスワードでログイン</li> </ol>                                                                                      | (接続方子下)                                                                                                    |
| 1. 接続する前に<br>2. りそな銀行に接続<br>電子証明書でログイン<br>バスワードでログイン                                                                                                    | 接続方作                                                                                                    |
| <ol> <li>1. 接続する前に</li> <li>2. りそな銀行に接続</li> <li>電子証明書でログイン</li> <li>パスワードでログイン</li> <li>ポスワードでログイン</li> <li>電子証明書が必<br/>新規作成した「M<br/>それ以外の場合</li> <li>ログインはます</li> </ol> | 接続方 (不)<br>・要な法人口座の場合は〔電子証明書でログイン〕をクリックし、<br>oneytree 専用の利用者」の情報でログインします。<br>は〔パスワードでログイン〕をクリックし、通常のユーザー情報で                                                                                                    |

### 1、Moneytree と PB システムの連携認証

| CR CASH RADAR for SaaS② - (財務会計 > Mo | neytree取这株式会社 NMCモード(当期:2017/04/01~2018/03/31)]                                                                                                    | - 🗆 🗙                         |
|--------------------------------------|----------------------------------------------------------------------------------------------------|-------------------------------|
| GB ファイル(F) 業務(G) 私書箱(P)              | 個人設定(V) ウィンドウ(W) ヘルブ(H) 野本 太郎さん                                                                                                    | ログアウト(L) <b>- &amp; ×</b>     |
|                                      | 勘定科目: 対象年月日 2 3 <b>当期全</b> 组<br>補助科目:                                                                                                    | 明問取得                          |
| 最終同期年月日                              | □ 取込済含む □ 非表示含む □ 複合取引のみ 全美的                                                                                                    | R 全解除                         |
| MT 判定取引内容           日付         カデゴリ  | 摘要         消費税         相手科目         相手消費税           貸方金額         貸方金額         取引先         部門         補助科目         相手部門                                                                                                    | 】 取 <sup>2</sup> 非 ▲<br>込 花 示 |
|                                      |                                                                                                    |                               |
| 555 終了 下1 ヘルプ 下三 下三                  | Moneytree取込       ×            ・          ・            ・          ・            ・          ・            ・          ・            ・          ・            ・          ・            ・          ・            ・          ・            ・          ・            ・          ・            ・          ・            ・          ・            ・          ・            ・          ・            ・          ・            ・          ・            ・          ・            ・          ・            ・          ・            ・          ・            ・          ・            ・          ・            ・          ・            ・          ・            ・          ・            ・          ・            ・          ・           ・ <tr< td=""><td></td></tr<> |                               |

#### 連携認証情報が登録されていません。「連携認証」ボタンから登録して下さい

PB システム「Moneytree 取込」の初回起動時には上記のメッセージが表示されます。表示された場合は [OK] を選択し、画面左上の [連携認証] をクリックして下さい。

メッセージが表示されない場合は連携認証が済んでいますので、[同期]に進んで下さい。

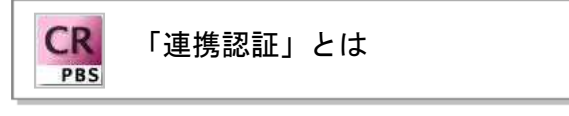

Moneytree のアカウントと PB システムの会社情報を紐付ける、初回起動時にのみ必要な作業です。 この連携認証において事前に Moneytree 側で行う設定、作業はありません。

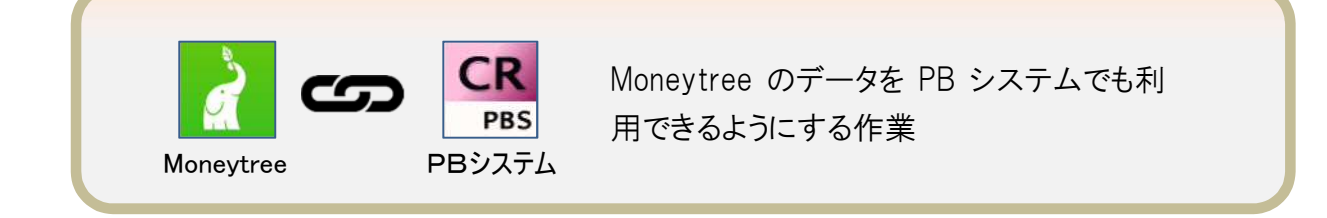

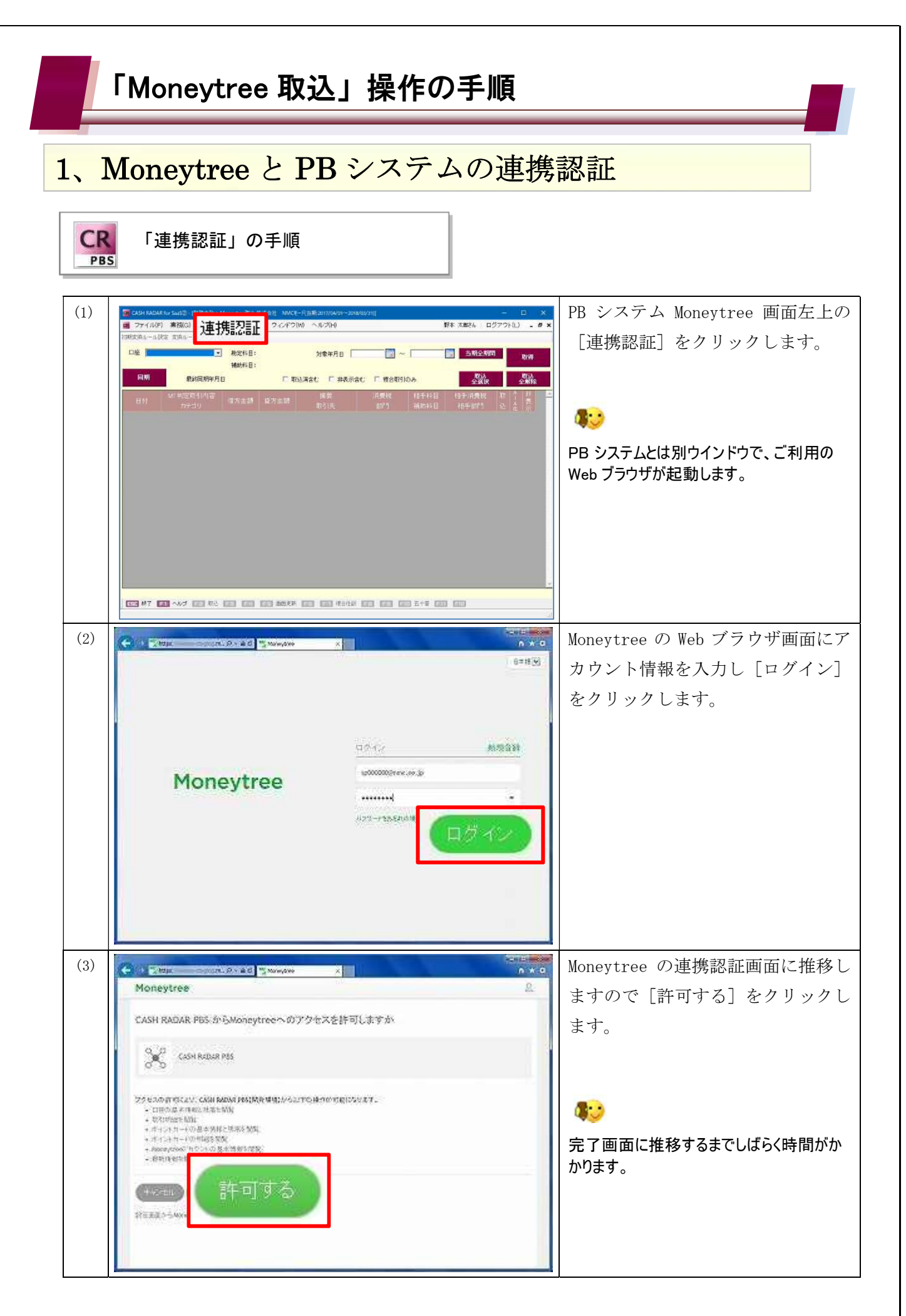

## 1、Moneytree と PB システムの連携認証

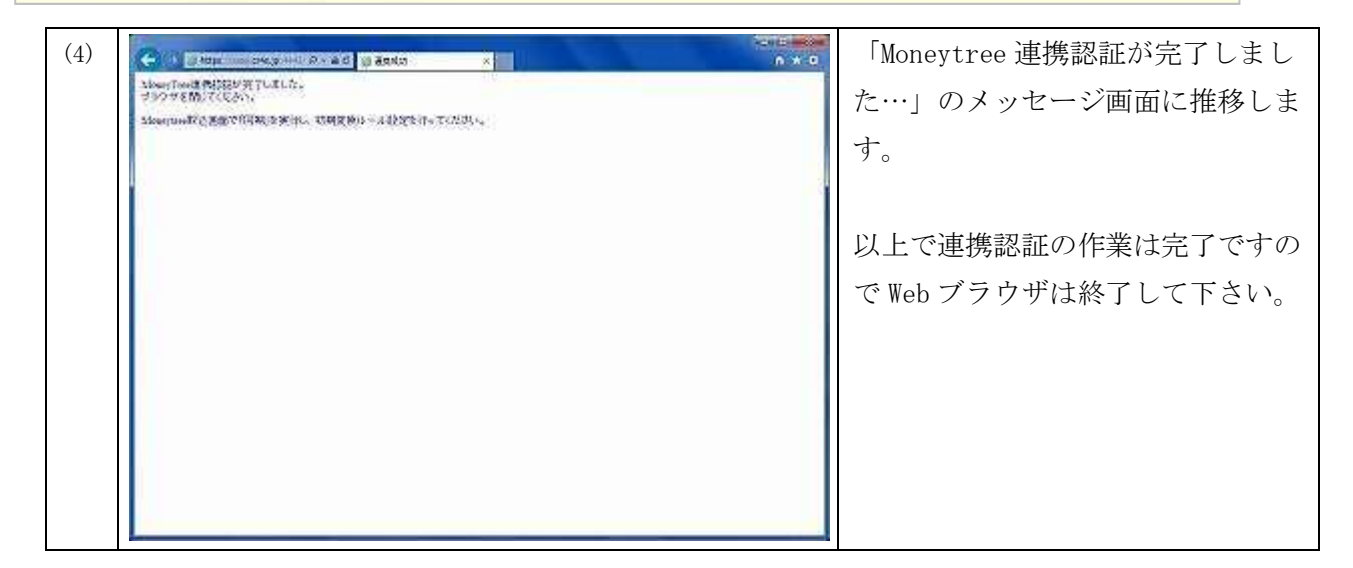

CR 「連携認証」の確認 PBS

| re | ·                 | 御定料目:                            | 対象年月日 2014/0                           | 05/01 🛄 ~ 🍳       | 015/04/30 📰 발명수    | 19988 DQ #                                                                                                    |
|----|-------------------|----------------------------------|----------------------------------------|-------------------|--------------------|----------------------------------------------------------------------------------------------------|
| 司期 | 最終同期年月日           | ● 例理結果                           |                                        |                   |                    |                                                                                                    |
| 日付 | MT 判定取引内容<br>カテゴリ | D£6                              | 実行結果                                   |                   | ステータス詳細            | 8                                                                                                    |
|    | OK                | 三井住大銀行 講員支店<br>根津信用金庫            | 成功                                     | success           |                    |                                                                                                    |
|    |                   | 三井住友カード<br>JCBカード                | 成功<br>成功                               | success           |                    | -                                                                                                    |
|    |                   | <                                |                                        |                   |                    |                                                                                                    |
|    |                   |                                  |                                        |                   |                    | 500 mil                                                                                                    |
|    |                   | MoneytreeBil                     |                                        |                   | exter <sup>1</sup> | a sector of the sector of the |
|    |                   |                                  |                                        |                   |                    |                                                                                                    |
|    |                   | Moneytreeとの認証に失敗<br>確認し、連携認証を行って | しました。Moneytree<br>ください。 (MYT_100       | でユーザーの状態を<br>002) |                    |                                                                                                    |
|    | NG                |                                  | 50000000000000000000000000000000000000 | C59971            |                    |                                                                                                    |
| -  |                   |                                  |                                        | OK                |                    |                                                                                                    |
|    |                   |                                  | _                                      | linesees          |                    |                                                                                                    |
|    |                   |                                  |                                        |                   |                    |                                                                                                    |

「連携認証」が正しく行われている場合は【同期】ボタンをクリックすると〔処理結果〕 ダイアログ が表示されます。

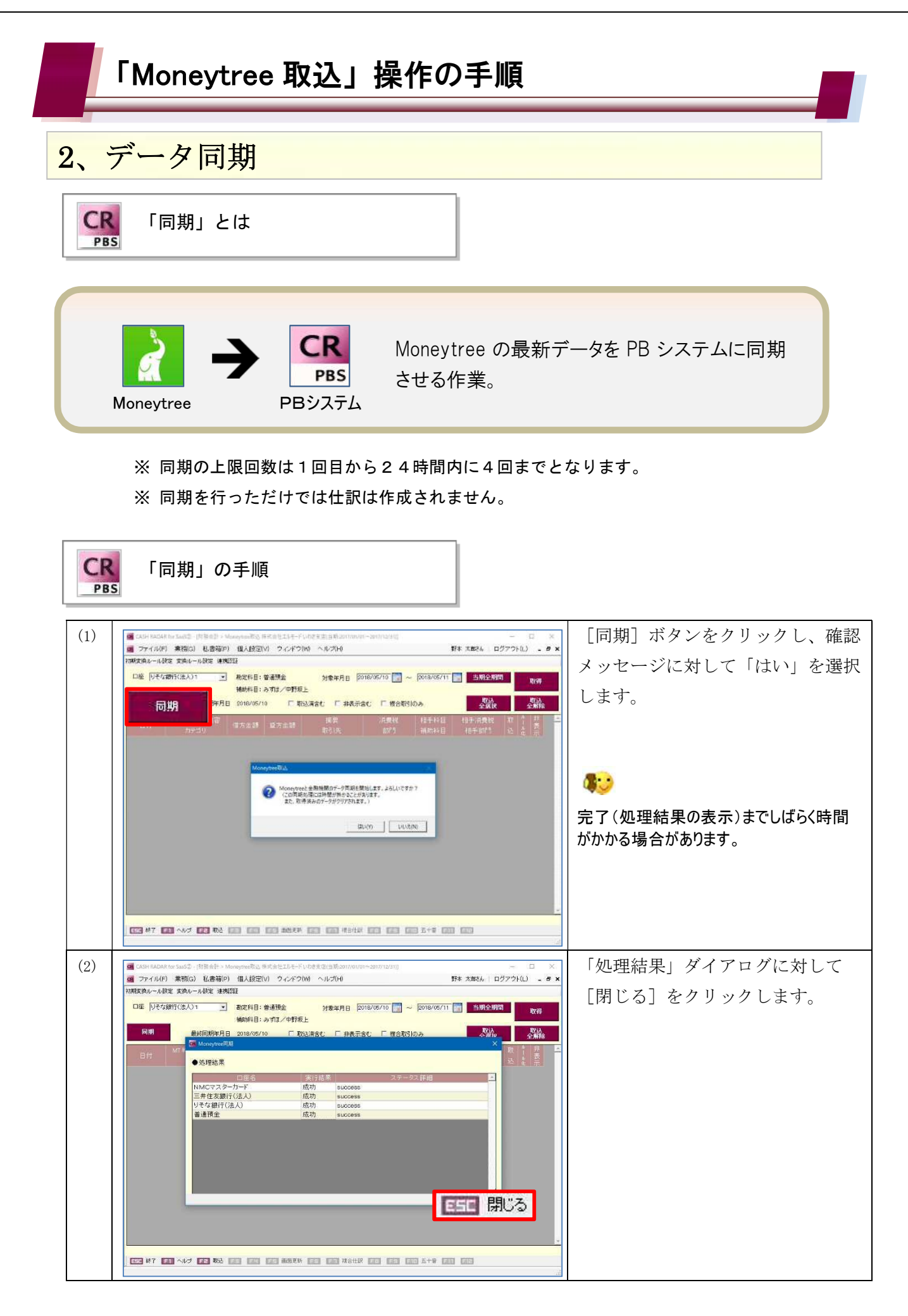

| データ同期                                                       | ļ                      |                                                              |   |
|-------------------------------------------------------------|------------------------|--------------------------------------------------------------|---|
| CR 「同期」の処3<br>PBS                                           | 理結果                    |                                                              |   |
| 8 Moneytree同期                                               |                        |                                                              | × |
| B Moneytree同期<br>●処理結果                                      | ⊂712.0± #              | ) <b>っ</b>                                                   | × |
| B Moneytree同期<br>●処理結果<br>□座名                               | 実行結果                   | マリックス詳細                                                      | × |
| ■ Moneytree同期<br>●処理結果<br>□座名<br>三菱UFJ銀行<br>みずほ銀行           | 実行結果成功成功               | 、<br>ステータス詳細<br>SUCCESS<br>SUCCESS                           | × |
| ■ Moneytree同期<br>●処理結果<br>□座名<br>三菱UFJ銀行<br>みずほ銀行<br>オリコカード | 実行結果<br>成功<br>成功<br>失敗 | ステータス詳細<br>Success<br>Success<br>auth creds carticha invalid |   |

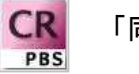

「同期」実行時の認証要求

データ取得の際にワンタイムパスワードなど都度認証を求める金融機関があります。 認証を要する金融機関がある場合は、PBシステムの「同期」の実行においてメッセージが表示されますので、画面に従って認証入力などを行って下さい。

| 最終同期年月日         | 2016/06/02                            |                                                                                                    |                                                                                                    |                                                                                                    |                                                                                                    |                                                                                                    |                                                                                                    |                                                                                                    |
|-----------------|---------------------------------------|----------------------------------------------------------------------------------------------------|----------------------------------------------------------------------------------------------------|----------------------------------------------------------------------------------------------------|----------------------------------------------------------------------------------------------------|----------------------------------------------------------------------------------------------------|----------------------------------------------------------------------------------------------------|----------------------------------------------------------------------------------------------------|
|                 |                                       | F 1052                                                                                                    | 山清合む 「」 非                                                                                                    | 表示含む                                                                                                    |                                                                                                    | ルール化<br>全選択                                                                                                    | ルール<br>全期                                                                                                    | 11:<br>8                                                                                                    |
| 「利定取引内容<br>カテゴリ | 借方金额                                  | 鐵方金額                                                                                                    | 編要<br>取引先                                                                                                    | 消費時<br>8075                                                                                                    | 相手科目<br>補助科目                                                                                                    | 相手(A <b>费</b> 税<br>相手部門                                                                                                    | 取 41 名示                                                                                                    | *                                                                                                    |
|                 | ····································· | の全融機関のC<br>融機関名:<br>2000<br>縦コードを入力                                                                                                    | コ座認証を行ってくだ                                                                                                    | att.                                                                                                    | *+>tzk                                                                                                    |                                                                                                    |                                                                                                    |                                                                                                    |
|                 | ************************************  | 14243月19日<br>カテゴリ<br>「「「「<br>「<br>「<br>「<br>「<br>「<br>「<br>」<br>「<br>」<br>「<br>」<br>「<br>」<br>「<br>」<br>」<br>「<br>」<br>」<br>「<br>」<br>」<br>」<br>「<br>」<br>」<br>」<br>」<br>」<br>」<br>」<br>」<br>」<br>」<br>」<br>」<br>」 | 14(上級分)(19)(6)<br>カテゴリ)<br>(信方金額)<br>(信方金額)<br>(信万金額)<br>(信万金額)<br>(注意理意入力<br>(注意理意入力)<br>(注意理意入力)<br>(注意理意入力)<br>(注意理意入力)<br>(注意理意入力)<br>(注意理意入力)<br>(注意理意入力)<br>(注意理意及力)<br>(注意理意及力)<br>(注意理意)<br>(注意理意)<br>(注意理意)<br>(注意理意)<br>(注意理意)<br>(注意理意)<br>(注意理意)<br>(注意理意)<br>(注意理意)<br>(注意理意)<br>(注意理意)<br>(注意理意)<br>(注意理意)<br>(注意理意)<br>(注意更意)<br>(注意更意)<br>(注意更意)<br>(注意更意)<br>(注意更多)<br>(注意更多)<br>(注意更多)<br>(注意更多)<br>(注意更多)<br>(注意更多)<br>(注意更多)<br>(注意更多)<br>(注意更多)<br>(注意更多)<br>(注意更多)<br>(注意更多)<br>(注意更多)<br>(注意更多)<br>(注意更多)<br>(注意更多)<br>(注意更多)<br>(注意更多)<br>(注意更多)<br>(注意更多)<br>(注意更多)<br>(注意更意)<br>(注意更多)<br>(注意更多)<br>(注意更意)<br>(注意更多)<br>(注意更多)<br>(注意更意)<br>(注意更意)<br>(注意更意)<br>(注意更多)<br>(注意更多)<br>(注意更)<br>(注意更)<br>(注意更多)<br>(注意更)<br>(注意更)<br>(注意更)<br>(注意更)<br>(注意更)<br>(注意更)<br>(注意更)<br>(注意更)<br>(注意更)<br>(注意更)<br>(注意更)<br>(注意更)<br>(注意更)<br>(注意更)<br>(注意更)<br>(注意更)<br>(注意更)<br>(注意更)<br>(注意更)<br>(注意更)<br>(注意更)<br>(注意更)<br>(注意更)<br>(注意更)<br>(注意)<br>(注意更)<br>(注意更)<br>(注意)<br>(注意更)<br>(注意)<br>(注意)<br>(注意更)<br>(注意)<br>(注意) | 1952年31918日<br>カテゴリ<br>ほ方金額<br>ほ方金額<br>ほう金額<br>ほう金額<br>ほう金額<br>次の金融機関の口座認証を行ってくだ<br>金融機関名:<br>2007<br>2007 | 中止になりかりを<br>カテゴリ         信方金読         近方金読         近本本         小気吹<br>記引           「「「」」」」」」         「「」」」」         「」」」」         前間           「」」」」         「」」」         「」」」         前間           「」」」         「」」」         「」」」         前間           「」」」         「」」」         「」」」         前間           「」」」         「」」」         「」」」         前間           「」」」         「」」」         「」」」         「」」」           「」」」         「」」」         「」」」         「」」」           「」」」         「」」」         「」」」         「」」」           「」」         「」」」         「」」」         「」」」 | 中国になります。         協力金額         政方金額         政方法         部門         通助は目           カテゴリ         価方金額         政方法         部門         通助は目           ・         ●         国際部長人力         ●         ●         ●         ●         ●         ●         ●         ●         ●         ●         ●         ●         ●         ●         ●         ●         ●         ●         ●         ●         ●         ●         ●         ●         ●         ●         ●         ●         ●         ●         ●         ●         ●         ●         ●         ●         ●         ●         ●         ●         ●         ●         ●         ●         ●         ●         ●         ●         ●         ●         ●         ●         ●         ●         ●         ●         ●         ●         ●         ●         ●         ●         ●         ●         ●         ●         ●         ●         ●         ●         ●         ●         ●         ●         ●         ●         ●         ●         ●         ●         ●         ●         ●         ●         ●         ●         ●         ●         ● | 中止にないいって         協力金額         政方金額         政方金額         政方法         部計         福助科目         相手部門           カテゴリ         ● 日田田田人力         ●         ●         ●         ●         ●         ●         ●         ●         ●         ●         ●         ●         ●         ●         ●         ●         ●         ●         ●         ●         ●         ●         ●         ●         ●         ●         ●         ●         ●         ●         ●         ●         ●         ●         ●         ●         ●         ●         ●         ●         ●         ●         ●         ●         ●         ●         ●         ●         ●         ●         ●         ●         ●         ●         ●         ●         ●         ●         ●         ●         ●         ●         ●         ●         ●         ●         ●         ●         ●         ●         ●         ●         ●         ●         ●         ●         ●         ●         ●         ●         ●         ●         ●         ●         ●         ●         ●         ●         ●         ●         ●         ●         ●         ● | 中止にないから         信方金額         近方金額         近ろ金額         近ろ金額         近ろ金額         近ろ金額         近ろ金額         近ろ金額         近ろ金額         近ろ元         前の         通券部門         込 を         読           パワの金融機構的の口座認証を行ってください。         金融機構的名:         一         金融機構的名:         ご         ご |

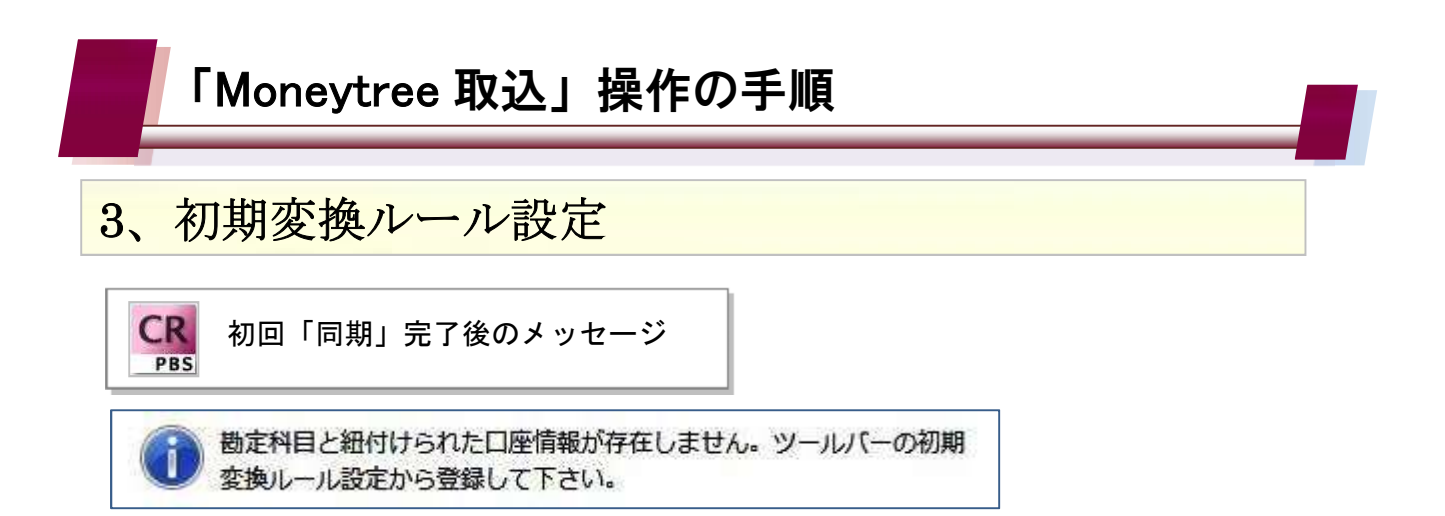

初回の「連携認証」→「同期」が完了した状態で [Moneytree 取込]を起動すると、上記のメッセージが表示されますので、画面左上〔初期返還ルール設定〕で Moneytree の口座情報やカテゴリを PB システムの勘定科目・補助科目に当てはめる作業を行います。

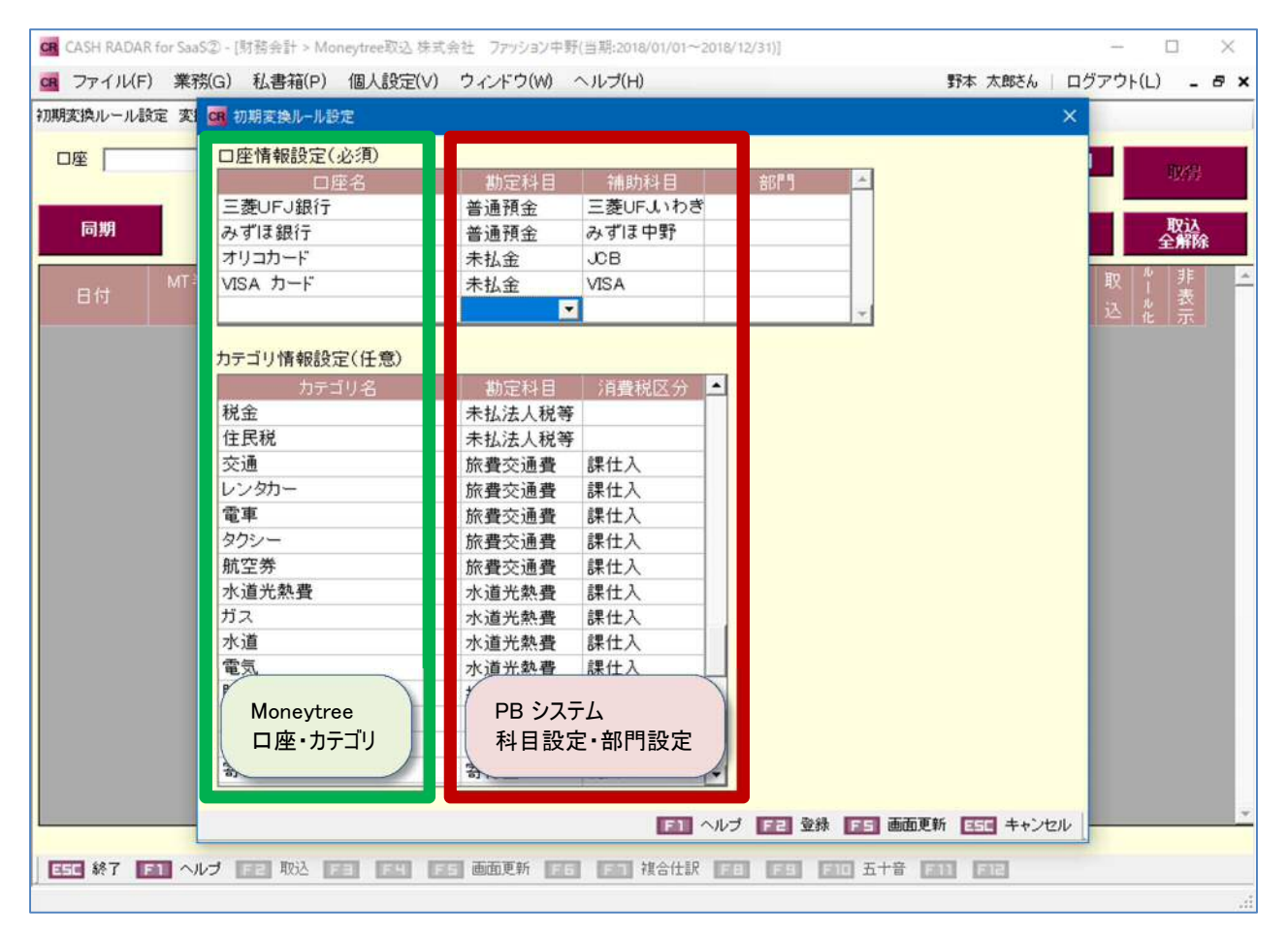

初回のみ必要な設定ですが、運用開始後も設定変更が可能です。

#### 「Moneytree 取込」操作の手順 3、初期変換ルール設定 画面左上の[初期変換ルール設定]を (1)■ CASH RADAR for SauS② (新設合計 > MoneySoulifit)、株式会社 NMCモード ■ ファイバルド(東設公) 私書箱(P) 個人設定(V) ウィンドウ(M) 野木 太郎さん ログ7 クリックし、設定ダイアログを起動 初期変換ルール設定 対象年月日 🗌 - T 当期全期間 辅助相目 します。 最終同期年月日 同期 □ 取込満さむ □ 非表示さむ □ 核合取引のみ |1713 全部店 全部院 CT #7 CT 467 CT #2 CT CT CT #2400 CT CT #2400 CT CT CT 2+0 CT CT (2)「口座名」欄に Moneytree で登録し ファイバルド)業務(G) 私書稿(P) 個人設定(V) ウインドウ(W) ヘルズ(H) 加減変換ルール設定 素 G ロミエミルール設定 野本 大郎さん ログアウト(L) - 5 × た銀行やカードの名称が連動されま 回座「 口座情報設定(必須) 三覆UFJ銀行 みずは銀行 三菱UFJいわ みずほ中野 JOB VISA すので、それぞれに PB システムの 普通预金 普通预金 設計入 全期除 同期 未払金 未払金 オリコカード VISA カート 勘定科目/補助科目/部門を割り当て カテゴリ情報設定(任意) ます。 清景税区分 💌 税金 住民税 交通 レンタカー 出近时自己, 不和法人秘等 本私法人秘等 於費交達費 課仕入 防費交達費 課仕入 防費交達費 課仕入 所費交達費 課仕入 所要交達費 課仕入 有完法教費 課仕入 本進先教費 課仕入 物造交幣費 課仕入 レン。 堂車 ウレー タウシー 航空券 水道光熱費 ガス 水道 電気 諸切物 お年玉 おみやけ 寄付 口座情報に、同一の勘定科目/補助科目 を割り当てる事はできません。 なお、すべての口座情報を登録する必要は 接待交除費 課仕入 寄付金 税外 ありません。 「カテゴリ名」欄には Moneytree で (3)■ ファイル(F) 業務(G) 私書箱(P) 個人設定(V) ウィンドウ(W) ヘルプ(H) 野本 大郎さん ログアウト(L) - 5 × 明確実施ルール設定 主 🧰 日本実施ルール設定 使用している各種カテゴリが連動さ 口座情報設定(必須) 三妻UFJ銀行 みずは銀行 オリコカード VISA カード 普速預金 三菱UFJいわき 普速預金 みずは中野 未払金 JOB 未払金 VISA れます。 取込 全層線 必要に応じて PB システムの勘定科 カテゴリ情報設定(任意) 税金 住鉄税 交通 レンタカー 目を割り当てます。 未払法人税等 未払法人税等 3000年 航空券 水道光熱費 k道光熱費 k道光熱費 小道 電気 着り物 お年玉 おみやげ 水道光熱費 检侍交際費 接待交際費 課仕入 寄付金 税外 寄付 E1 ~1/2 F2 登錄

### 4、仕訳データの取り込み

仕訳を取り込むまでの流れ

CR

PBS

| R CASH RADAF | ( for SaaS② - [財務会計 > M<br>) 業務(G) 私書箱(P | loneytree取込<br>個人設定() | は式会社エルモート<br>マント・ウィンドウ | くいわき支店<br>2(W) ヘルプ(H) |           | 3)             | 野本 太郎さん   ログ    | -<br>ידי | [<br>  | ) ×              |
|--------------|------------------------------------------|-----------------------|------------------------|-----------------------|-----------|----------------|-----------------|----------|--------|------------------|
| の期変換ルール影     | 定 変換ルール設定 連携                             | 21E                   | .,                     |                       |           |                |                 |          |        | <u></u>          |
| 口座 りそな       | 銀行(法人)1 🗾                                | 勘定科目: 1<br>補助科目: 2    | 普通預金<br>みずほ/中野坂        | 対象年月日 20<br>夏上        | 18/05/09  | 2018/05/10     | 当期全期間           |          |        | <u>乙</u> )<br>取得 |
| 同期           | 最終同期年月E                                  | 2018/05/1             | 0 🗖 Į                  | 双込済含む 🗌 非表示部          | 記 🗆 複合取引  | しのみ            | 取込<br>全選択       |          | l<br>E | 权込<br>新除         |
| 日付           | MT 判定取引内容<br>カテゴリ                        | 借方金額                  | 貸方金額                   | 摘要<br>取引先             | 消費税<br>部門 | 相手科目<br>補助科目   | 相手消費税<br>相手部門   | 取込       | ルール化   | 非表示              |
| 018/05/09    | エヌエムサ <i>ー</i> ビス<br>取引                  | 7,956                 |                        | 売上の預金振込入金             | 共通        | 売上高<br>青山洋品店   | 課売上 8% 内税<br>共通 | •        |        |                  |
| 018/05/09    | スミトモツミタテ<br>金融サービス                       | 830                   |                        | 預金利息                  | 共通        | 受取利息           | 非売上 内税<br>共通    | 2        |        |                  |
| 018/05/10    | トウキョウガス<br>水道光熱 <b>費</b>                 |                       | 5,942                  | ガス料金預金支払              | 総務        | 水道光熱費<br>ガス代   | 課仕入 8% 内税<br>総務 | •        |        |                  |
| 018/05/10    | カ)エルモート <sup>*</sup><br>取引               | 166,940               |                        | 売掛金の預金振込入:            | 共通        | 売掛金<br>ファッション背 | 共通              | •        |        |                  |
| 018/05/10    | メディア NETWORK<br>水道光熱費                    |                       | 1,254                  | 電気料金の預金支払             | 共通        | 水道光熱費          | 課仕入 8% 内税<br>共通 | •        |        |                  |
| 018/05/10    | ヒマワリセイメイ<br>金融サ <i>ー</i> ビス              | 50,125                |                        | 保険金収入の預金入:            | 共通        | 雜収入            | 税外 内税<br>共通     | •        |        |                  |
| 018/05/10    | エヌエムシイバンク<br>返済                          |                       | 150,125                | リース料の預金支払い            | 共通        | 賃借料            | 税外 内税<br>共通     | 2        |        |                  |
| 018/05/10    | AP(リバーク<br>不動産                           | 155,632               |                        | 家賃収入の預金入金             | 共通        | 雑収入            | 課売上 8% 内税<br>共通 | •        |        |                  |
|              |                                          |                       |                        |                       |           |                |                 |          |        |                  |
| 三日 終了 🚺      | 1 ヘルブ FE 取込<br>3                         | FB FH                 | F5 画面更新                | 行 🔝 🖬 視合仕記            | REE       | F10 五十音 📑      |                 |          |        |                  |

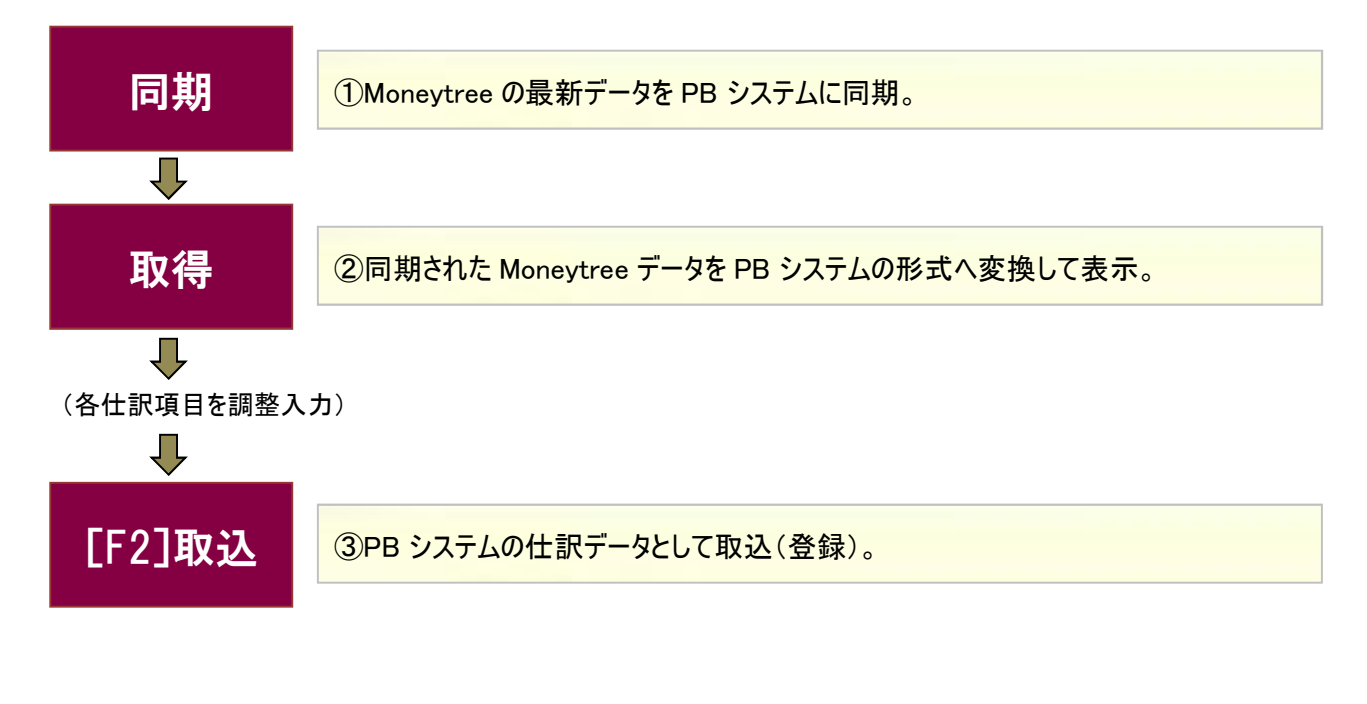

| 4、仕記                                                                                                    | Rデー <sup>2</sup>                                                                                                    | 。<br>タの取りi                                                                                                    |                                                                                                    | J                                                                                                    |                                                                                     |
|----------------------------------------------------------------------------------------------------|----------------------------------------------------------------------------------------------------|----------------------------------------------------------------------------------------------------|----------------------------------------------------------------------------------------------------|----------------------------------------------------------------------------------------------------|-------------------------------------------------------------------------------------|
|                                                                                                    | ACASA In State2 (1) 高 (2) 1 More<br>(1(47) 第18(4) (4(3) (4(3) (4()))))))))) | yum和2. 新式台上、ファッズ(新道部ADAGANAN<br>12.4.85至20) つくよう204 へんブロー<br>12.4.85至20) つくよう204 へんブロー<br>12.4.55<br>13.4.55<br>13.4.55<br>13.4.55<br>13.4.55<br>13.5.55<br>13.5.55<br>14.5.55<br>14.5.55<br>15.5.55<br>15.55<br>15.55<br>14.55<br>14.55<br>15.55<br>15.55 | 2016/12/31)<br>第4<br>19805001 - ~ 2018/05/10 -<br>31: 「 松会USIOみ<br>「前日15日のみ<br>「前日15日のみ<br>「前日15日のみ                                                                                                    |                                                                                                    | 「口座」「対象年月日」を指定した<br>上で [取得] ボタンをクリックし<br>す。<br>取得は1口座ずつ実行します。複数の<br>座を選択することはできません。 |
|                                                                                                    | AGAI to Sasca (古程会計 a More<br>(北F) 単物(G) 社書箱(P)<br>                                                                                                    | 96-1833、株式会社 2772221年第1日数2016/00/07<br>風人設定い クインドワ(N) ヘルズ(H)<br>単定科目: 世通預金 対象年月日 (F)<br>株約科目:三副454、17月<br>2018/06/11 「 知识満社 「 非表示)                                                                                                    | 2010/12/11]<br>174 :<br>318/07/07 💽 ~ (2018/05/17 💽<br>&C 🗆 (18:07510.)                                                                                                    | - C X<br>大和24 ログアウド(L) - 多 X<br>当時全期間 取得<br>取決 取決<br>全部取 全期後                                                                                                    | 最新の Moneytree 同期データから<br>選択した口座の対象年月内におけ<br>取引が表示されます。                              |
| 191<br>2018/0<br>2018/0<br>2018/0<br>2018/0<br>2018/0<br>2018/0<br>2018/0<br>2018/0<br>2018/0<br>2018/0<br>2018/0<br>2018/0<br>2018/0 | 日本10         日本10           1/28         入品をセイノイホケン           生命目後         上小日本10           1/29         私のバーク           北京大力・ド         一           カード返売         日本10           1/29         秋のパーク           秋の二クジャン         日本10           メレン         日本10           メレン         日本10           大ド並為         日本10           土命目後         日本10           上市市         日本10           土命目後         日本10           土命目後         日本10           土命日後         日本10           土命日後         日本10           土命日後         日本10           土命日月本10         日本10           土命日月本10         日本10           上市         日本10           上市         日本10           上市         日本10           上市         日本10           上市         日本10           日本10         日本10           上市         日本10           上市         日本10           上市         日本10           日本10         日本10           日本10         日本10           日本10         日本10           日本10<                                                                                                    | 万主語         日方主語         取引売           13,410         スネモモマメイホケン           22,229         AP(リバーク)           22,229         AP(リバーク)           25         利息           30,000         MSS 22,59年7,925           722         オリコ           11,420         OSSIS,349とマワリ           13,410         スキナモマイメイホケン           22,529         AP(リバーク)                                                                                                    | 中国         中国         +         +         +         +         +         +         +         +         +         + | REFer         S         E           P         C         C           P         C         C           P         C         C           P         C         C           No         P         C         C           P         C         C         C           P         C         C         C           P         C         C         C           P         C         C         C           P         C         C         C           P         C         C         C           P         C         C         C           P         C         C         C           P         C         C         C           Abst<         PME         P         C | この後、勘定科目や摘要などを調<br>して仕訳を作成します。                                                      |

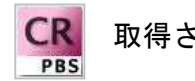

取得される初期データ

[摘要] … Moneytree の取引内容がそのまま表示されます。PB システムの摘要設定には影響しません。 [科目] … Moneytree のカテゴリをもとに、PB システムの初期変換ルールに従って変換表示されます。

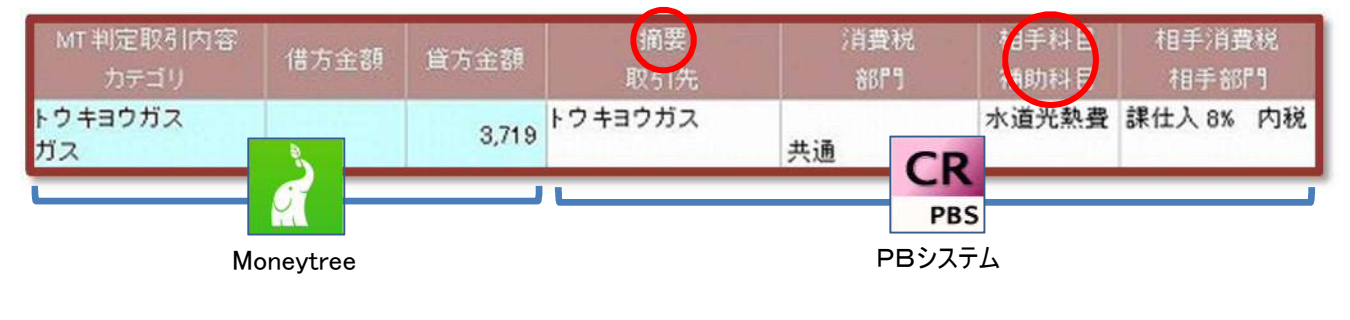

| 2 -                                                                              |                                                                                                    | 17-10                             | い必                        | み                                                                                                    |                                        |                                                                                                    |                                                                                                    |                                                |         |        |   |
|----------------------------------------------------------------------------------|----------------------------------------------------------------------------------------------------|-----------------------------------|---------------------------|----------------------------------------------------------------------------------------------------|----------------------------------------|----------------------------------------------------------------------------------------------------|----------------------------------------------------------------------------------------------------|------------------------------------------------|---------|--------|---|
| <u> </u>                                                                         | 2211日日の2月1                                                                                                    |                                   |                           |                                                                                                    |                                        |                                                                                                    |                                                                                                    |                                                |         |        |   |
|                                                                                  | 「中画面の日項」                                                                                                    | <b>-</b>                          |                           |                                                                                                    |                                        |                                                                                                    |                                                                                                    |                                                |         |        |   |
| B CASH RADA                                                                      | R for SaaS② - [財務会計 > M                                                                                                    | Aoneytree取込 株                     | 式会社エルモート                  | いわき支店                                                                                                    |                                        |                                                                                                    |                                                                                                    |                                                |         | ۵      | > |
| 調 ファイル(F                                                                         | ) 業務(G) 私書箱(P                                                                                                    | ) 個人設定(\                          | り ワインドワ                   | (W) ヘルラ(H)                                                                                                    |                                        |                                                                                                    | 野本太郎さん 口?                                                                                                    | סעל                                            | F(L)    | -      | 8 |
|                                                                                  | 2847('±1)1                                                                                                    | 116 그의 모 - 북                      | +`325A                    | 2                                                                                                    | 10/05/00                               | 0010 (05 (10                                                                                                    |                                                                                                    |                                                |         |        |   |
| U/2 1974                                                                         |                                                                                                    | 砌正科目:1                            | の週7月金<br>みず月ま/中野が         | 対家年月日 <sup></sup>  20<br>5 ト                                                                                                    | 18/05/09                               | < 12018/05/10                                                                                                    |                                                                                                    | 1                                              |         | 取得     |   |
| 同期                                                                               | 3 最終同期年月日                                                                                                    |                                   |                           | 、二<br>9ì入済会す: 「非表示す                                                                                                    | 会び 「 複合取ら                              | 3024                                                                                                    | 取込                                                                                                    |                                                |         | 取込     |   |
| 500                                                                              | MT判定取引内容                                                                                                    |                                   | Ner N sel                 | 墙草                                                                                                    | 「古趣行                                   | 相手利日                                                                                                    | 主選び                                                                                                    | HU.                                            | ц.<br>Ц | E 新版   |   |
| 日付                                                                               | カテゴリ                                                                                                    | 借方金額                              | 貸方金額                      | 取引先                                                                                                    | 部門                                     | 補助科目                                                                                                    | 相手部門                                                                                                    |                                                |         | 表示     |   |
| 2018/05/09                                                                       | エヌエムサービス                                                                                                    | 7.050                             |                           | 売上の預金振込入金                                                                                                    |                                        | rate: 1 rate:                                                                                                    | 理志Low 由我                                                                                                    | 6                                              |         | -      |   |
|                                                                                  | HO Z I                                                                                                    | 7,956                             |                           |                                                                                                    | 共通                                     | ⑦上局<br>表山洋只在                                                                                                    | 5末90上 0% 1/1/1/1<br>土通                                                                                                    | 1                                              |         | 1.1    |   |
| 2018/05/09                                                                       | 取引 スミトモツミタテ                                                                                                    | 830                               |                           | 預金利息                                                                                                    | 共通                                     | 完上高<br>青山洋品店<br>受取利息                                                                                                    |                                                                                                    | ব                                              |         |        |   |
| 2018/05/09                                                                       | 取引<br>スミトモツミタテ<br>金融サービス<br>トウキョウガス                                                                                                    | 830                               | 5.042                     | 預金利息<br>ガス料金の預金支払し                                                                                                    | 共通                                     | <ul> <li>元上高</li> <li>青山洋品店</li> <li>受取利息</li> <li>水道光熱費</li> </ul>                                                                                                    |                                                                                                    | य<br>दा<br>दा                                  |         | с<br>с |   |
| 2018/05/09<br>2018/05/10                                                         | 取引<br>スミトモッミタテ<br>金融サービス<br>トウキョウガス<br>水道光熱費                                                                                               | 830                               | 5,942                     | 預金利息<br>ガス料金の預金支払し                                                                                                    | 共通<br>共通<br>共通                         | 完上高<br>青山洋品店<br>受取利息<br>水道光熱費<br>売出令                                                                                                    |                                                                                                    | ব<br>ব<br>ব                                    |         |        |   |
| 2018/05/09<br>2018/05/10<br>2018/05/10                                           | 取引<br>スミトモツミタテ<br>金融サービス<br>トウキョウガス<br>水道光熱費<br>カ)エルモート <sup>®</sup><br>取引                                                                 | 7,956<br>830<br>166,940           | 5,942                     | 預金利息<br>ガス料金の預金支払い<br>売掛金の預金振込入:                                                                                                    | 共通<br>共通<br>共通<br>共通                   | <ul> <li>         ・ 元上高<br/>青山洋品店<br/>受取利息         <ul> <li>             水道光熱費             </li> <li>             売掛金         <ul> <li>ファッション青</li> </ul> </li> </ul></li></ul> |                                                                                                    | दा दा दा                                       |         |        |   |
| 2018/05/09<br>2018/05/10<br>2018/05/10<br>2018/05/10                             | 取引<br>スミトモツミタテ<br>金融サービス<br>トウキョウガス<br>水道光熱費<br>カ)エルモード<br>取引<br>メディアNETWORK<br>水道光熱費                                                      | 7,956<br>830<br>166,940           | 5,942<br>1,254            | 預金利息<br>ガス料金の預金支払い<br>売掛金の預金振込入:<br>電気料金の預金支払い                                                                                                  | 共通<br>共通<br>共通<br>共通<br>共通             | <ul> <li>穴上高<br/>青山洋品店</li> <li>受取利息</li> <li>水道光熱費</li> <li>売掛金</li> <li>ファッション青</li> <li>水道光熱費</li> </ul>                                                                     |                                                                                                    | दा दा दा <u>दा</u>                             |         |        |   |
| 2018/05/09<br>2018/05/10<br>2018/05/10<br>2018/05/10<br>2018/05/10               | 取引<br>スミトモツミタテ<br>金融サービス<br>トウキョウガス<br>水道光熱費<br>かJIAモート <sup>®</sup><br>取引<br>メディアNETWORK<br>水道光熱費<br>ヒマワリセイメイ<br>全融サービフ                   | 7,956<br>830<br>166,940<br>50,125 | 5,942<br>1,254            | 預金利息<br>ガス料金の預金支払い<br>売掛金の預金振込入:<br>電気料金の預金支払い<br>保険金収入の預金入:                                                                                    | 共通<br>共通<br>共通<br>共通<br>共通             | <ul> <li>売上高<br/>青山洋品店</li> <li>受取利息</li> <li>水道光熱費</li> <li>売掛金</li> <li>ファッション者</li> <li>水道光熱費</li> <li>雑収入</li> </ul>                                                        | 課先上 0% 内税       共通       非売上 内税       共通       課仕入 8% 内税       共通       課仕入 8% 内税       共通       税券 内税                                                                                                    | द         द         द         द         द      |         |        |   |
| 2018/05/09<br>2018/05/10<br>2018/05/10<br>2018/05/10<br>2018/05/10<br>2018/05/10 | 取引<br>スミトモツミタテ<br>金融サービス<br>トウキョウガス<br>水道光熱費<br>か)エルモード。<br>取引<br>メディアNETWORK<br>水道光熱費<br>ヒマワリセイメイ<br>金融サービス<br>エヌエムシィバンク                  | 7,956<br>830<br>166,940<br>50,125 | 5,942<br>1,254<br>150,125 | <ul> <li>預金利息</li> <li>ガス料金の預金支払い</li> <li>売掛金の預金振込入:</li> <li>電気料金の預金支払い</li> <li>保険金収入の預金支払い</li> <li>リース料の預金支払い</li> </ul>                   | 共通<br>共通<br>共通<br>共通<br>共通<br>共通<br>共通 | <ul> <li>穴上高<br/>青山洋品店</li> <li>受取利息</li> <li>水道光熱費</li> <li>売掛金</li> <li>ファッション者</li> <li>水道光熱費</li> <li>雑収入</li> <li>賃借料</li> </ul>                                           | 課先上 6% 内税       非売上 内税       非売上 内税       課仕入 8% 内税       共通       課仕入 8% 内税       共通       課仕入 8% 内税       共通       現代入 8% 内税       共通       税外 内税       税外 内税       税外 内税                                                                                     | दा         दा         दा         दा         दा |         |        |   |
| 2018/05/09<br>2018/05/10<br>2018/05/10<br>2018/05/10<br>2018/05/10<br>2018/05/10 | 取引<br>スミトモツミタテ<br>金融サービス<br>トウキョウガス<br>水道光熱費<br>カ)エルモード。<br>取引<br>メディアNETWORK<br>水道光熱費<br>ヒマワリセイメイ<br>金融サービス<br>エヌエムシイパンク<br>返済<br>AP(リパーク | 7,956<br>830<br>166,940<br>50,125 | 5,942<br>1,254<br>150,125 | <ul> <li>預金利息</li> <li>ガス料金の預金支払い</li> <li>売掛金の預金振込入:</li> <li>電気料金の預金支払い</li> <li>保険金収入の預金入:</li> <li>リース料の預金支払い</li> <li>家賃収入の預金入金</li> </ul> | 共通<br>共通<br>共通<br>共通<br>共通<br>共通<br>共通 | <ul> <li>売上高<br/>青山洋品店</li> <li>受取利息</li> <li>水道光熱費</li> <li>売掛金</li> <li>ファッション情</li> <li>水道光熱費</li> <li>雑収入</li> <li>賃借料</li> <li>雑収入</li> </ul>                              | 課先上 6%     内税       非売上     内税       非売上     内税       課仕入 8%     内税       課仕入 8%     内税       課仕入 8%     内税       課仕入 8%     内税       課仕入 8%     内税       課     規外       税外     内税       規外     内税       共通        税外     内税       共通        税外     内税       共通 | র র র র র র র                                  |         |        |   |

|   | Πœ        | 初期変換ルール設定で勘定科目・補助科目が設定されている口座名を選択         |
|---|-----------|-------------------------------------------|
|   |           | します。                                      |
| 0 | 计会在日口     | 取得する取引明細データの対象期間を設定します。決算期をまたいだ設定         |
|   |           | はできません。                                   |
| 0 | 是终日期在日日   | Moneytree から最後に同期した年月日が表示されます。この同期された取引   |
|   | 取彩问两千万口   | 明細データが仕訳として取り込まれます。                       |
|   | 口什        | 取引の発生年月日が表示され、この年月日が仕訳の年月日となります。変更        |
| 4 |           | はできません。                                   |
|   | MT判定取引内容  | Moneytree (口座の取引明細) における取引内容とカテゴリが表示されます。 |
|   | カテゴリ      | 変更はできません。                                 |
| 6 | 金額(借方/貸方) | 口座の取引金額が表示されます。変更はできません。                  |

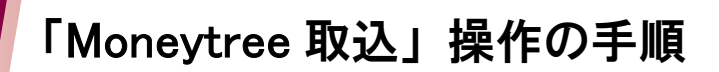

## 4、仕訳データの取り込み

|    |        | <摘要>                                   |
|----|--------|----------------------------------------|
|    |        | Moneytree の取引内容が初期表示されます。必要に応じて変更します。  |
|    | 摘要     | 20 文字を超えている場合は、[F2 取込]時に超過分が自動的にカットされま |
|    | 取引先    | す。                                     |
|    |        | <取引先>                                  |
|    |        | 空欄表示となります。必要に応じて選択、あるいは入力します。          |
|    |        | <消費税>                                  |
|    | 消費税    | 口座の消費税であるため空欄となります。設定はできません。           |
| 0  | 部門     | <部門>                                   |
|    |        | 初期変換ルール設定の内容が初期表示されます。必要に応じて変更します。     |
|    | 相手科目   | Moneytree のカテゴリを初期変換ルール設定に基づいて変換したものが表 |
| 9  | 補助科目   | 示されます。必要に応じて変更します。                     |
|    |        | <消費税>                                  |
|    | 相手消費税  | 初期変換ルール設定の内容が初期表示されます。必要に応じて変更します。     |
|    | 相手部門   | <部門>                                   |
|    |        | 「共通」が初期表示されます。必要に応じて変更します。             |
|    | Hrn `J | 初期表示ではすべての取引にチェックが入ります。                |
| U) | 東泛     | 仕訳として取り込みたくない取引がある場合はチェックを外します。        |

| 「Moneytree 取込」操作の手順         4、仕訳データの取り込み         3 取り込みの実行                                                                                                    |                                                                                                    |
|----------------------------------------------------------------------------------------------------|----------------------------------------------------------------------------------------------------|
| (1)       ● CASH AAAAA Kur SaxG2 - (1818-81) - Monty verility, & Kat 812.14.4 - F Monty 24.8.2.8.2.4.8.2.14.4 - F Monty 24.8.2.8.2.4.2.4.4.2.14.2.4.14.2.2.2.2.2.2.2.2.2                                                                                                    | 取得された取引について、摘要や科<br>目など必要事項を修正、あるいは追<br>加します。<br>〔ルール化〕にチェックを入れておくと、次回<br>以降に同様の取引を取得した場合に、一<br>度設定した内容が引き継がれます。                          |
| (2)<br>(2)<br>(2) | <ul> <li>仕訳として取り込みたい取引の〔取込〕欄にチェックがある状態で[F2取込]を実行します。</li> <li>取得直後はすべて〔取込〕欄にチェックが入っています。</li> <li>仕訳として取り込みたくない取引はチェックを外して下さい。</li> </ul> |

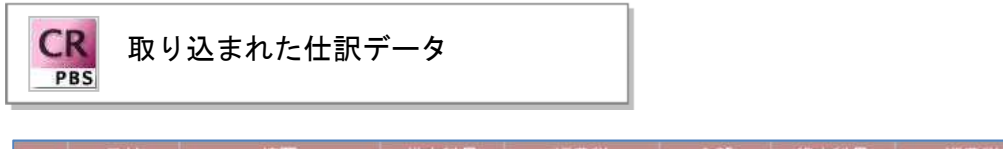

| 日付             | 摘要   | 借方科目  | 消費税              | 金額           | 貸方科目            | 消費税 | 金額         | 証 |
|----------------|------|-------|------------------|--------------|-----------------|-----|------------|---|
| 登録No           | 取引先  | 補助科目  | 部門               | 消費税金額        | 補助科目            | 部門  | 消費税金額      |   |
| 018/01/18<br>9 | 東京ガス | 水道光熱費 | 課仕入 8% 内税<br>営業1 | 3,564<br>264 | 普通預金<br>みずほ/中野坂 | 営業1 | 3,564<br>0 |   |

| <b>4 Гл</b> | 訳デーク                       | アの耳           |                |             |                  |                |                                              |            |              |         |                 |
|-------------|----------------------------|---------------|----------------|-------------|------------------|----------------|----------------------------------------------|------------|--------------|---------|-----------------|
| ار ۲        |                            |               | メリン            | み           |                  |                |                                              |            |              |         |                 |
|             | レール化」について                  |               |                |             |                  |                |                                              |            |              |         |                 |
| Гл.—л       | ルーをチェック                    | 517[          | -<br>5         | ち行たうと 次     | 司以降の同            | 胡データB          | 「「海の」                                        | थ।−「       | мт :         | *11:    | י <del>דס</del> |
| 内容」「        | / L」 を ゲェ グ<br>カテゴリ   が同   | ノして[i<br>同一であ | 2 城区」。<br>れば、設 | 定した仕訳情報     | 国政碑の尚<br>服が反映され  | ップ ノム<br>いるように | なりま                                          | 示し、<br>ミす。 | WII -        | דין גב  | .чх             |
| CASH RADAR  | R for SaaS② - [財務会計 > N    | Moneytree取込   | 株式会社エルモー       | ドいわき支店      |                  |                |                                              |            |              |         | l               |
| 名 ファイル(F    | ) 業務(G) 私書箱(P              | ) 個人設定        | ((V) ウィンド・     | ウ(W) ヘルプ(H) |                  |                | 野本 太郎さ                                       | んトログ       | ブアウト         | •(L)    | -               |
| 開変換ルール部     | 後走 変換ルール設定 連携<br>銀行(法人)1 ▼ | 勘定科目          | 普通預全           | 対象年月日 [2    | 018/05/09        | 2018/05/10     | <b>王王</b> 王王王王王王王王王王王王王王王王王王王王王王王王王王王王王王王王王王 | 明全期間       |              |         |                 |
| 1111        |                            | 補助科目          | みずほ/中野:        | 版上          |                  | proto to to    |                                              |            |              | Ð       | 得               |
| 同期          | 最終同期年月[                    | 8 2018/05/    | /10 🗖 🛛        | 取込済含む 🗆 非表示 | 含む 🗆 複合取引        | のみ             |                                              | 取込<br>全選択  |              | 町<br>全1 | 心<br>解除         |
| 日付          | MT 判定取引内容<br>カテゴリ          | 借方金額          | 貸方金額           | 摘要<br>取引先   | 消費税<br>部門        | 相手科目<br>補助科目   | 相手消                                          | 自費税<br>部門  | 取込           | ルールと    | 非表三             |
| 2018/05/09  | エヌエムサービス<br>取引             | 7,950         | 5              | 売上の預金振込入金   | 土通               | 売上高<br>春山洋品店   | 課売上 81<br>共通                                 | % 内税       | V            |         |                 |
| 2018/05/09  | スミトモツミタテ<br>金融サービス         | 830           | D              | 預金利息        | 土通               | 受取利息           | 非売上                                          | 内税         | •            |         | -               |
| 2018/05/10  | トウキョウガス<br>水道光熱費           |               | 5,942          | ガス料金預金支払    | 22 <b>2</b> 2    | 水道光熱費          | 課仕入 8                                        | % 内税       | 2            | ~       | -               |
| 2018/05/10  | カ)エルモート*<br>取る1            | 166,940       | 0              | 売掛金の預金振込入   | 400177           | 売掛金            | 451万                                         |            | <b>v</b>     |         |                 |
| 2018/05/10  | メディアNETWORK<br>水道光熱毒       |               | 1,254          | 電気料金の預金支払   | <u></u><br>一 土 通 | 水道光熱費          | 課仕入 8                                        | % 内税       | •            |         |                 |
| 2018/05/10  | ヒマワリセイメイ                   | 50,125        | 5              | 保険金収入の預金入   | 大应<br>           | 雑収入            | 税外                                           | 内税         | •            |         |                 |
| 2018/05/10  | エヌエムシイバンク                  |               | 150,125        | リース料の預金支払い  | 土通               | 賃借料            | 税外                                           | 内税         | 2            |         |                 |
| 2018/05/10  | AP(リバーク<br>不動産             | 155,633       | 2              | 家賃収入の預金入金   | 土通               | 雑収入            | 課売上 8'                                       | % 内税       | •            |         |                 |
|             | 1 30/32                    |               |                |             | 700              |                | V CALL                                       |            | 1            | a da    |                 |
|             |                            |               |                |             |                  |                |                                              |            |              |         |                 |
| 画画 終了 🚺     | 1 ヘルブ 12 取込                | F3 F4         | <b>国王</b> 画面更  | 新日本日本語の     | R FB FS          | 10 五十音 📑       | 513 11                                       |            |              |         |                 |
|             |                            |               |                |             |                  |                |                                              |            |              |         |                 |
| <b>仅得直後</b> | È                          |               |                |             |                  |                |                                              |            |              |         |                 |
| MT 判定       | E取引内容 借方                   | 金額 1          | 意方金額           | 摘要          | 消費税              | 相手             | 科目                                           | 相手         | 消費<br>E ange | 税       |                 |
| トウキョウ       | ガス                         |               | 5942           | トウキョウガス     | L MB             | 水道             | 光熱費                                          | 課仕入        | 8%           | 内税      |                 |
| 水道光熱        | 費                          |               | 0,042          |             | 共通               |                | ÷                                            | 共通         |              |         |                 |
|             |                            |               |                |             |                  |                |                                              |            |              |         |                 |
| 各項目を        | 調整して「ルー                    | ル化」           |                |             |                  |                |                                              | 100        |              |         |                 |
| MT 判定       | 2取引内容 借方                   | 金額            | 首方金額           | 摘要 取引失      | 消費税              | 相手             | 科目                                           | 相手         | 消費<br>Face   | 税<br>¶  |                 |
| ta=         |                            |               |                | 40.5176     |                  | THE P          |                                              | 183        | Ide          |         |                 |

#### 次回以降〔同期〕→〔取得〕を行うと、

| トウキョウガス |   | ガス料金預金支払 |    | 水道光熱費 | 課仕入 8% | 内税 |           |
|---------|---|----------|----|-------|--------|----|-----------|
| 水道光熱費   | は |          | 総務 | ガス代   | 総務     |    | に自動変換される。 |

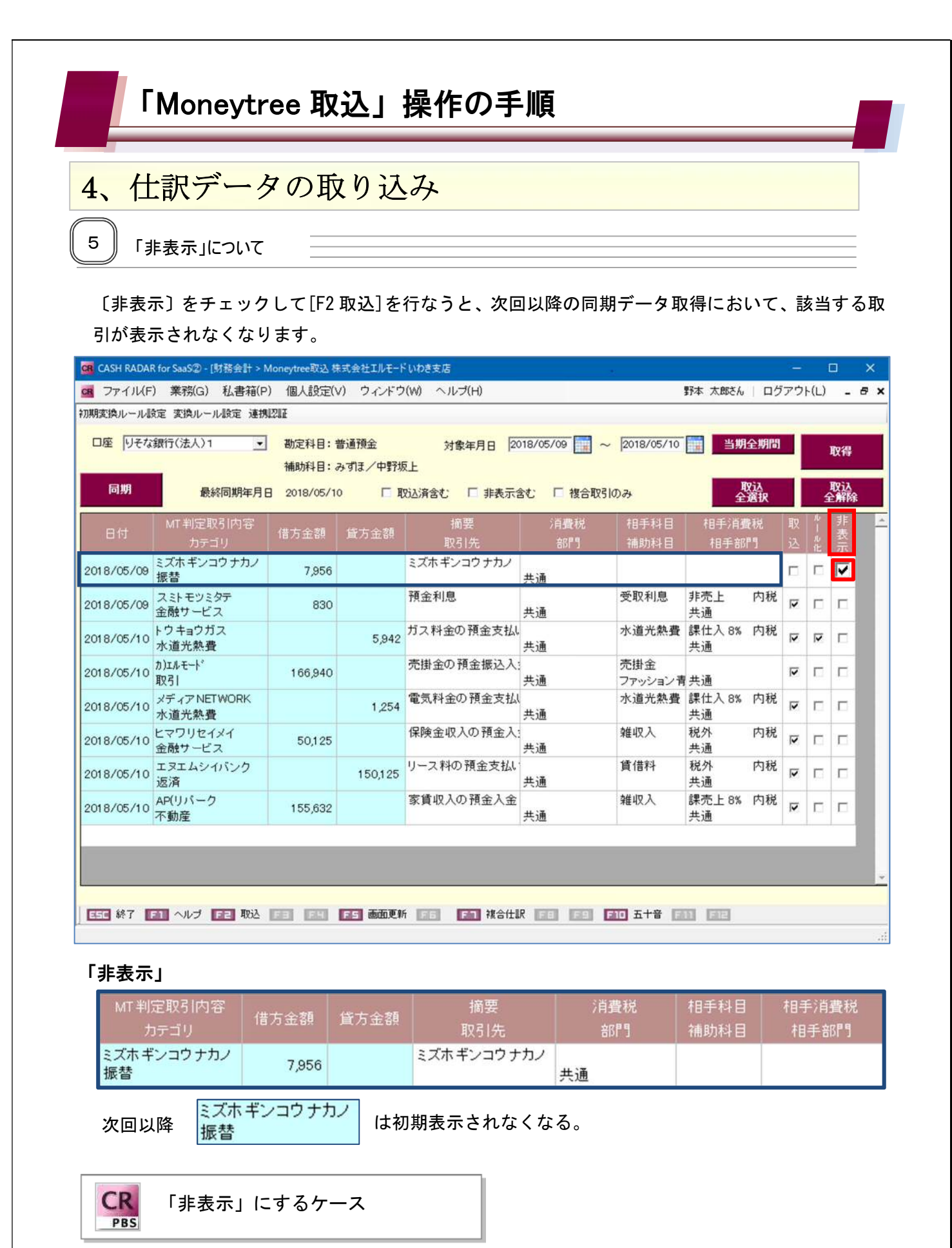

複数の口座を Moneytree で管理している場合の当該口座間の取引。

| 1                    |                            |
|----------------------|----------------------------|
| みずほ銀行「UFJへ ¥10,000」  | ◆双方を取り込むと仕訳が二重で作成されてしまうので、 |
| UFJ銀行「みずほから ¥10,000」 | 片方を非表示として取り込まないようにする。      |

|                                                                                  |                                                                                                    | メマノお                                | しり込                       | .7                                                                                                    |                                           |                                                                                                    |                        |   |
|----------------------------------------------------------------------------------|----------------------------------------------------------------------------------------------------|-------------------------------------|---------------------------|----------------------------------------------------------------------------------------------------|-------------------------------------------|----------------------------------------------------------------------------------------------------|------------------------|---|
| ))                                                                               |                                                                                                    |                                     |                           | - /                                                                                                    |                                           |                                                                                                    |                        |   |
| 6 取                                                                              | 得(2回目以降                                                                                                    | )                                   |                           |                                                                                                    |                                           |                                                                                                    |                        |   |
| CASH RADAR                                                                       | R for SaaS② - [財務会計 > )                                                                                                    | Moneytree取込 标                       | は式会社エルモー)                 | いわき支店                                                                                                    |                                           |                                                                                                    | - 0                    | × |
| CR ファイル(F                                                                        | ) 業務(G) 私書箱(F                                                                                                    | <ul> <li>) 個人設定()</li> </ul>        | 1) ウィンドウ                  | ?(W) ヘルプ(H)                                                                                                    |                                           | 野本 太郎さん                                                                                                    | ログアウト(L) -             | 8 |
| 刃期変換ルール部<br>                                                                     | 設定 変換ルール設定 連携                                                                                                    | 9828Z                               |                           |                                                                                                    |                                           |                                                                                                    |                        |   |
| 口座りそな                                                                            | ·銀行(法人)1 <u>▼</u>                                                                                                    | ] 勘定科目: 1                           | 普通預金                      | 対象年月日 20                                                                                                    | 18/05/09                                  | 2018/05/10 当期全                                                                                                    | 期間取得                   |   |
| 同期                                                                               | 最終同期年月                                                                                                    | 1備助科目: 《<br>日 2018/05/1             | み 9 は / 中¥73<br>0 「 耳     | R上<br>X込済含む 🗌 非表示含                                                                                                    | む 「 複合取引                                  | のみ 取道<br>全選                                                                                                    | <u>入</u> 取込<br>訳 全解防   | ł |
| 日付                                                                               | MT 判定取引内容<br>カテゴリ                                                                                                    | 借方金額                                | 貸方金額                      | 摘要<br>取引先                                                                                                    | 消費税<br>部門                                 | 相手科目 相手消費利<br>補助科目 相手部門                                                                                                    | 見 □ 取 □ ↓ 非<br>Ⅰ 込 卍 表 |   |
| 2018/05/09                                                                       | エヌエムサービス<br>取引                                                                                                    | 7,956                               |                           | 売上の預金振込入金                                                                                                    |                                           | 売上高 課売上 8% P                                                                                                    | カ税                     |   |
|                                                                                  |                                                                                                    |                                     |                           |                                                                                                    | 共通                                        | 青山洋品店 共通                                                                                                    |                        |   |
| 2018/05/09                                                                       | スミトモツミタテ<br>金融サ <i>ー</i> ビス                                                                                                    | 830                                 |                           | 預金利息                                                                                                    | 共通<br>                                    | 青山洋品店 共通                                                                                                    |                        |   |
| 2018/05/09<br>2018/05/10                                                         | スミトモツミタテ<br>金融サービス<br>トウキョウガス<br>水道光熱費                                                                                                    | 830                                 | 5,942                     | 預金利息<br>ガス料金預金支払                                                                                                    | <sub>共通</sub><br>色分け                      | 青山洋品店共通                                                                                                    |                        |   |
| 2018/05/09<br>2018/05/10<br>2018/05/10                                           | スミトモッミタテ<br>金融サービス<br>トウキョウガス<br>水道光熱費<br>カ)エルモート <sup>6</sup><br>取引                                                                       | 830<br>166,940                      | 5,942                     | 預金利息<br>ガス料金預金支払<br>売掛金の預金振込入:                                                                                                    |                                           | 青山洋品店 共通<br>(こついて                                                                                                    |                        |   |
| 2018/05/09<br>2018/05/10<br>2018/05/10<br>2018/05/10                             | スミトモッミタテ<br>金融サービス<br>トウキョウガス<br>水道光熱費<br>カ)エルモート <sup>6</sup><br>取引<br>メディアNETWORK<br>水道光熱費                                               | 830<br>166,940                      | 5,942                     | 預金利息<br>ガス料金預金支払<br>売掛金の預金振込入:<br>電気料金の預金支払(                                                                                                | <sub>共通</sub><br>色分け<br>グリーン              | <sub>青山洋品店 共通</sub><br>について<br>【ルール化され                                                                                                    | ている】                   |   |
| 2018/05/09<br>2018/05/10<br>2018/05/10<br>2018/05/10<br>2018/05/10               | スミトモッミタテ<br>金融サービス<br>トウキョウガス<br>水道光熱費<br>カ)エルモー <sup>ド</sup><br>取引<br>メディアNETWORK<br>水道光熱費<br>ヒマワリセイメイ<br>金融サービス                          | 830<br>166,940<br>50,125            | 5,942<br>1,254            | <ul> <li>預金利息</li> <li>ガス料金預金支払</li> <li>売掛金の預金振込入:</li> <li>電気料金の預金支払</li> <li>保険金収入の預金入:</li> </ul>                                       | <sub>共通</sub><br>色分け<br>グリーン<br>水色        | <sub>青山洋品店 共通</sub><br>について<br>【ルール化され<br>【ルール化され                                                                                                    | ている】                   |   |
| 2018/05/09<br>2018/05/10<br>2018/05/10<br>2018/05/10<br>2018/05/10<br>2018/05/10 | スミトモッミタテ<br>金融サービス<br>トウキョウガス<br>水道光熱費<br>カ)エルモード<br>取引<br>メディアNETWORK<br>水道光熱費<br>ヒマワリセイメイ<br>金融サービス<br>エヌエムシイバンク<br>返済                   | 830<br>166,940<br>50,125            | 5,942<br>1,254<br>150,125 | <ul> <li>預金利息</li> <li>ガス料金預金支払</li> <li>売掛金の預金振込入:</li> <li>電気料金の預金支払</li> <li>保険金収入の預金支払:</li> <li>リース料の預金支払:</li> </ul>                  | <sub>共通</sub><br>色分け<br>グリーン<br>水色        | <ul> <li>              番山洋品店 共通      </li> <li>             【ルール化され         </li> <li>             【ルール化され         </li> <li>             【取込済】※         </li> </ul> | ている】<br>ていない】          |   |
| 2018/05/09<br>2018/05/10<br>2018/05/10<br>2018/05/10<br>2018/05/10<br>2018/05/10 | スミトモッミタテ<br>金融サービス<br>トウキョウガス<br>水道光熱費<br>か)エルモード<br>取引<br>メディアNETWORK<br>水道光熱費<br>ヒマワリセイメイ<br>金融サービス<br>エヌエムシイバンク<br>返済<br>AP(リパーク<br>て新幸 | 830<br>166,940<br>50,125<br>155,632 | 5,942<br>1,254<br>150,125 | <ul> <li>預金利息</li> <li>ガス料金預金支払</li> <li>売掛金の預金振込入:</li> <li>電気料金の預金支払</li> <li>保険金収入の預金入:</li> <li>リース料の預金支払</li> <li>家賃収入の預金入金</li> </ul> | <sub>共通</sub><br>色分け<br>グリーン<br>水色<br>グレー | <ul> <li>青山洋品店 共通</li> <li>について</li> <li>【ルール化され</li> <li>【ルール化され</li> <li>【取込済】※</li> </ul>                                                                         | ている】                   |   |

CR 取込済、あるいは非表示の取引 PBS

▶ 取込済含む ▶ 非表示含む

すでに[F2 取込]を行った取引、および[非表示]とした取引は、再度〔取得〕を実行しても初期表示されません。これらはヘッダー情報の【取込済含む】【非表示含む】にチェックを入れた状態で〔取得〕 を実行することで表示をさせることが可能です。

ただし、すでに[F2取込]を行った取引を再度仕訳として取り込むことはできません。

| MT 判定<br>为5 | 3取引内容<br>デゴリ | 借方金額  | 黛方金額   | 摘要<br>取引先 | 消費税<br>86門 | 相手科目<br>補助科目 | 相手消費税<br>相手部門 | 取込  | <b>ロー</b><br>中<br>-<br>や<br>-<br>や<br>-<br>や | 非法示 |
|-------------|--------------|-------|--------|-----------|------------|--------------|---------------|-----|----------------------------------------------|-----|
| 水道料         |              |       | 14,390 | 水道料金の預金支払 | #:Z        | 水道光熱費        | 課仕入8% 内税      |     |                                              |     |
| /1842       | 【取込済         | 含む】の堦 | 易合、該当  | 取引はグレーで表  | 長示されます。    | 。変更や再        | 取込はできませ       | ±ん。 | >                                            |     |
|             |              |       |        |           |            |              |               |     |                                              |     |

| ー<br>ログアウ |         |      |                                                                                                    |
|-----------|---------|------|----------------------------------------------------------------------------------------------------|
| ー<br>ログアウ |         |      |                                                                                                    |
| ー<br>ログアウ | 122     |      |                                                                                                    |
| ログアウ      | 122.040 |      |                                                                                                    |
|           | 77      | ۲(L) | -                                                                                                    |
| 150       | -       |      |                                                                                                    |
| 明問        |         |      | 取得                                                                                                    |
| _         |         |      | Tra la                                                                                                    |
| R         |         |      | 业 <u>认</u><br>全解除                                                                                                    |
| . 取<br>込  | 取込      | ルール化 | 非表示                                                                                                    |
| 税 🔽       | •       |      |                                                                                                    |
| 1税 🔽      | 2       |      |                                                                                                    |
| 税区        | 2       | Г    |                                                                                                    |
| 2         | ~       |      |                                                                                                    |
| 1税 🔽      | •       | Г    |                                                                                                    |
| 1税 🔽      | •       |      |                                                                                                    |
|           |         |      |                                                                                                    |
|           |         | +    |                                                                                                    |
|           |         |      | R     R     R |

[F7 複合仕訳]機能により、Moneytree から同期・取得した1つの取引明細に対し、2 行以上の仕訳(=複合仕訳)を割り当てることができます。

| 活用パタ-     | ーン 「借入金の返済」                                 |  |
|-----------|---------------------------------------------|--|
| Moneytree | [返済] 51,879円<br>※銀行明細は1本だが、金額の一部は支払利息という取引  |  |
| CR        | 借入金 50,000 / 普通預金 51,879                    |  |
| PBS       | 支払利息 1,879 / ※複合仕訳として取込。ルール化により毎回適用することが可能。 |  |

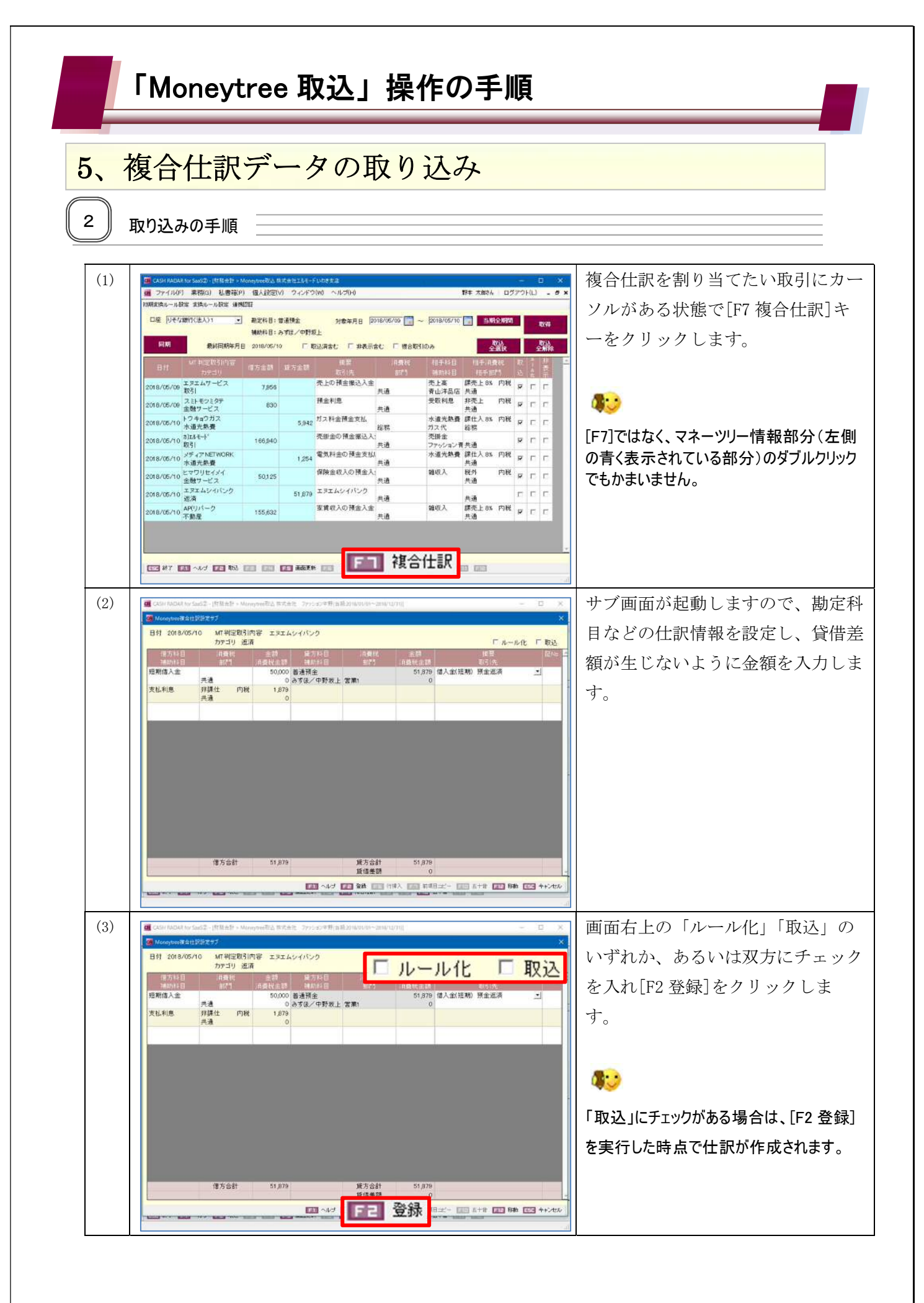

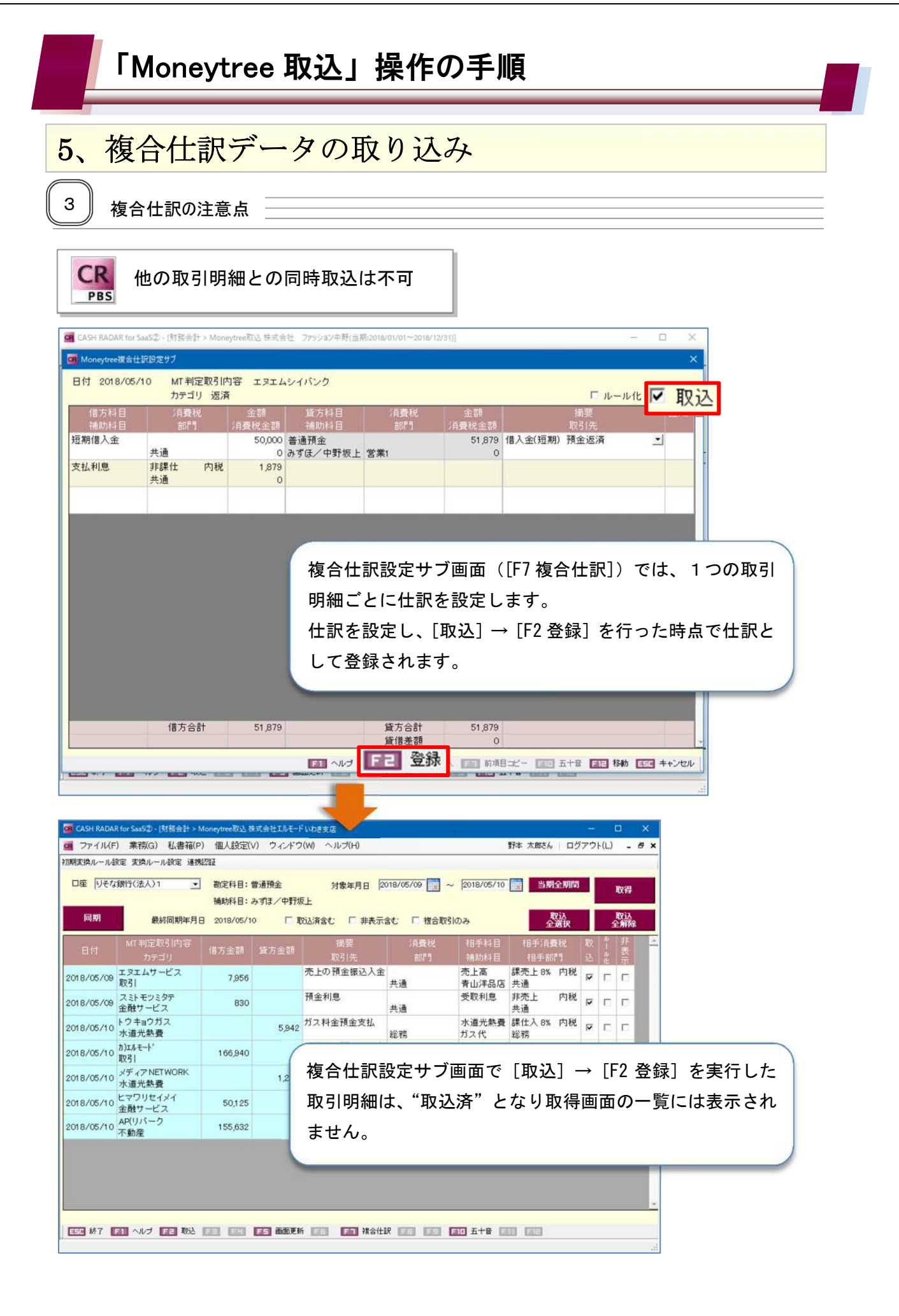

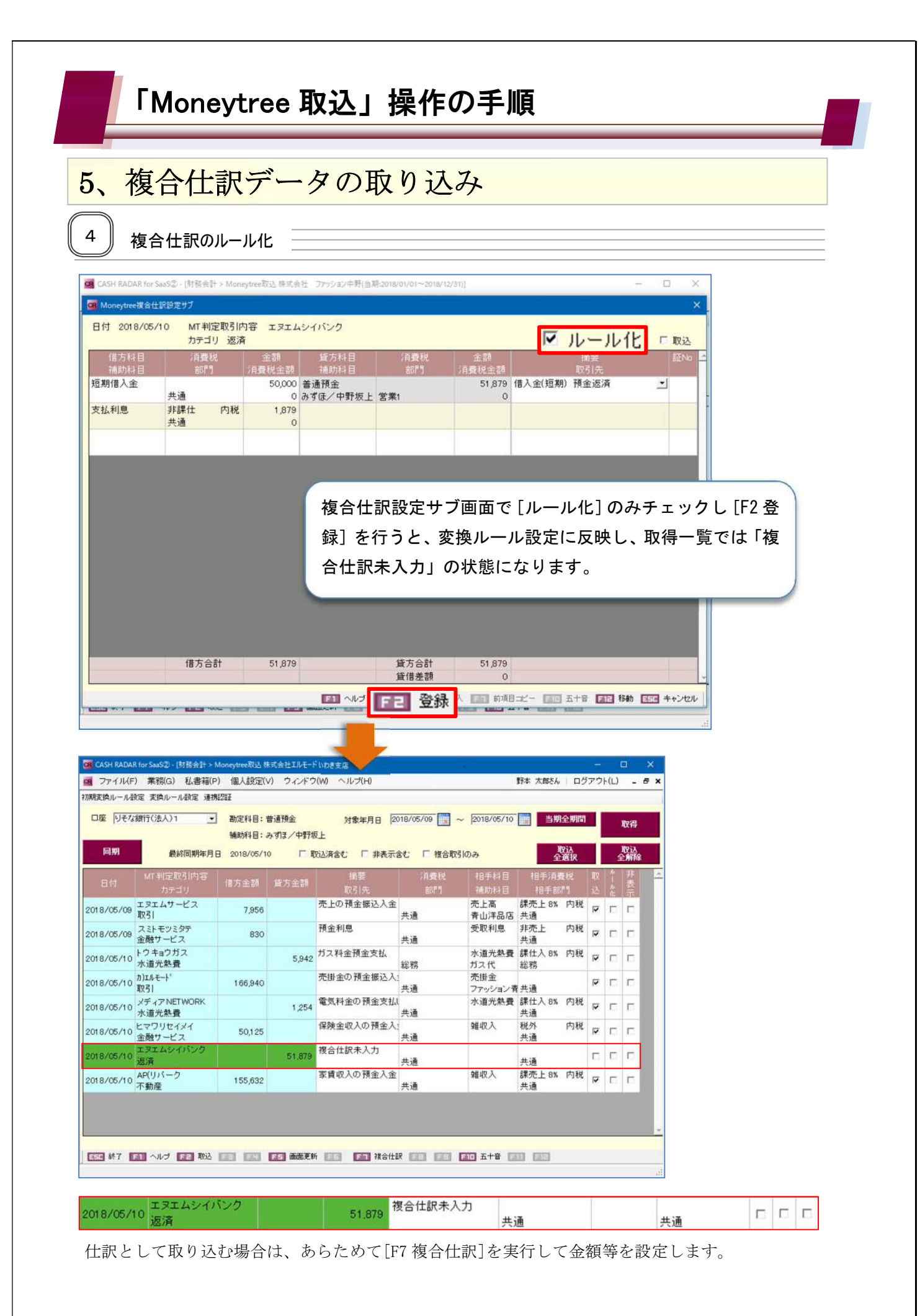

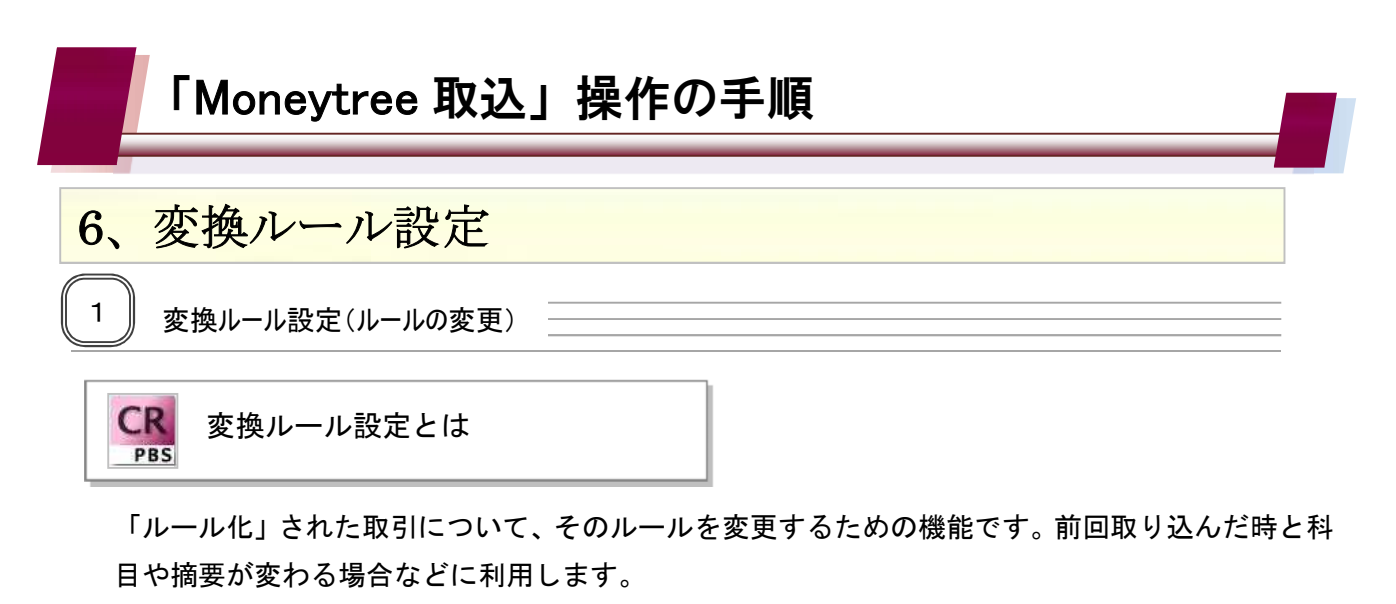

複合仕訳においては金額の設定を行うことができます。

なお、ルールの変更は [取得] を実行し、取得された取引をあらためて「ルール化」する方法でも 行うことができます。

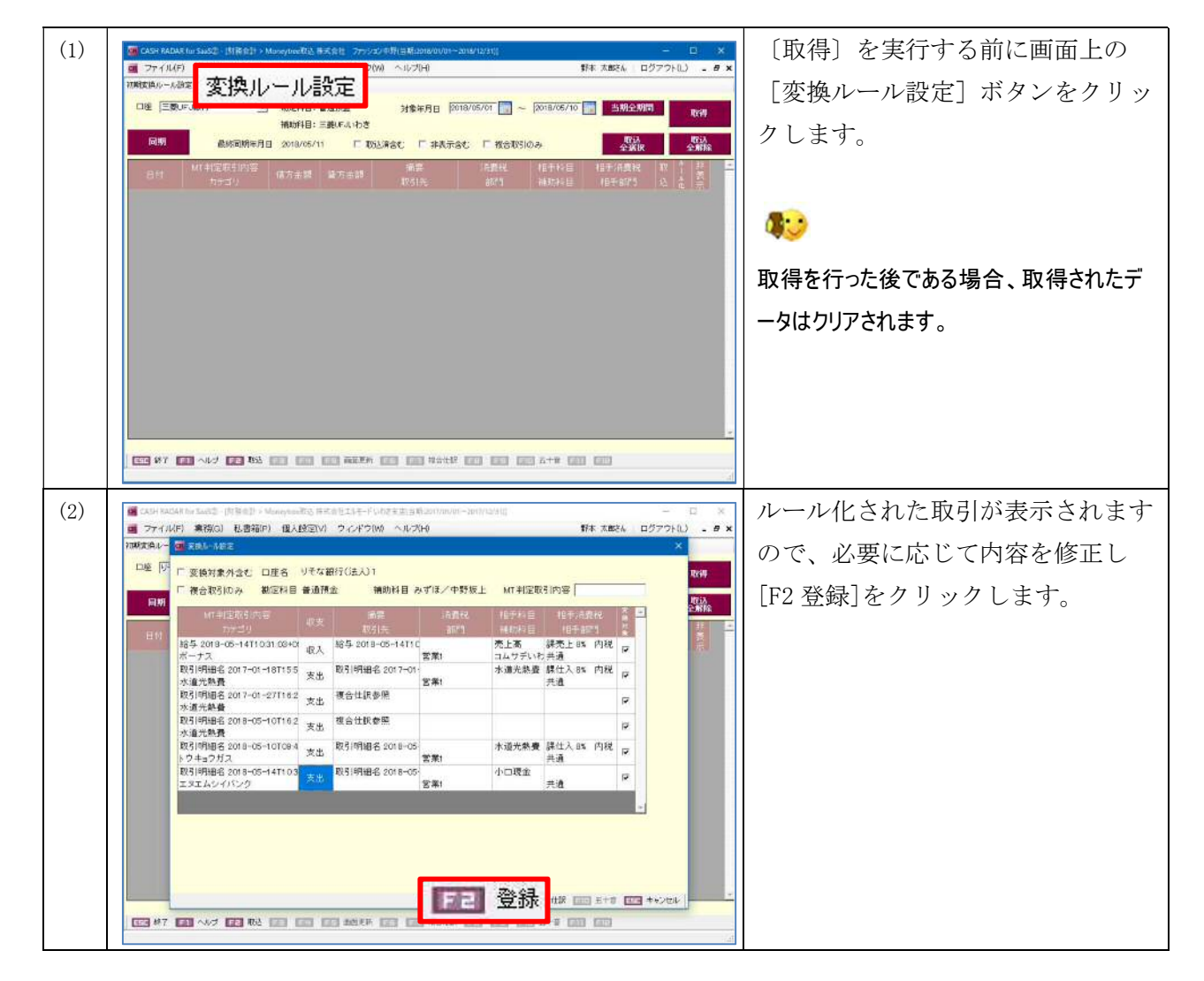

| 3、  | 変換ルール設定     |                                                                       |
|-----|-------------|-----------------------------------------------------------------------|
| 2   | 変換ルール対象外の設定 |                                                                       |
| (1) |             | [変換ルール設定] ボタンをクリ<br>クします。                                             |
| (2) |             | 変換ルール設定サブ画面左上の<br>還対象外含む]欄にチェックを入<br>ます。<br>。                         |
| (3) |             | 変換ルールの対象外としたい取引<br>行で[変換対象]欄のチェックを<br>し、[F2登録]をクリックします。               |
|     | 新<br>新      | 「変換対象」のチェックが外れた取引は、     回のデータ取得時よりルール化が適用さません。     なお、変換ルール自体の削除を行うこと |

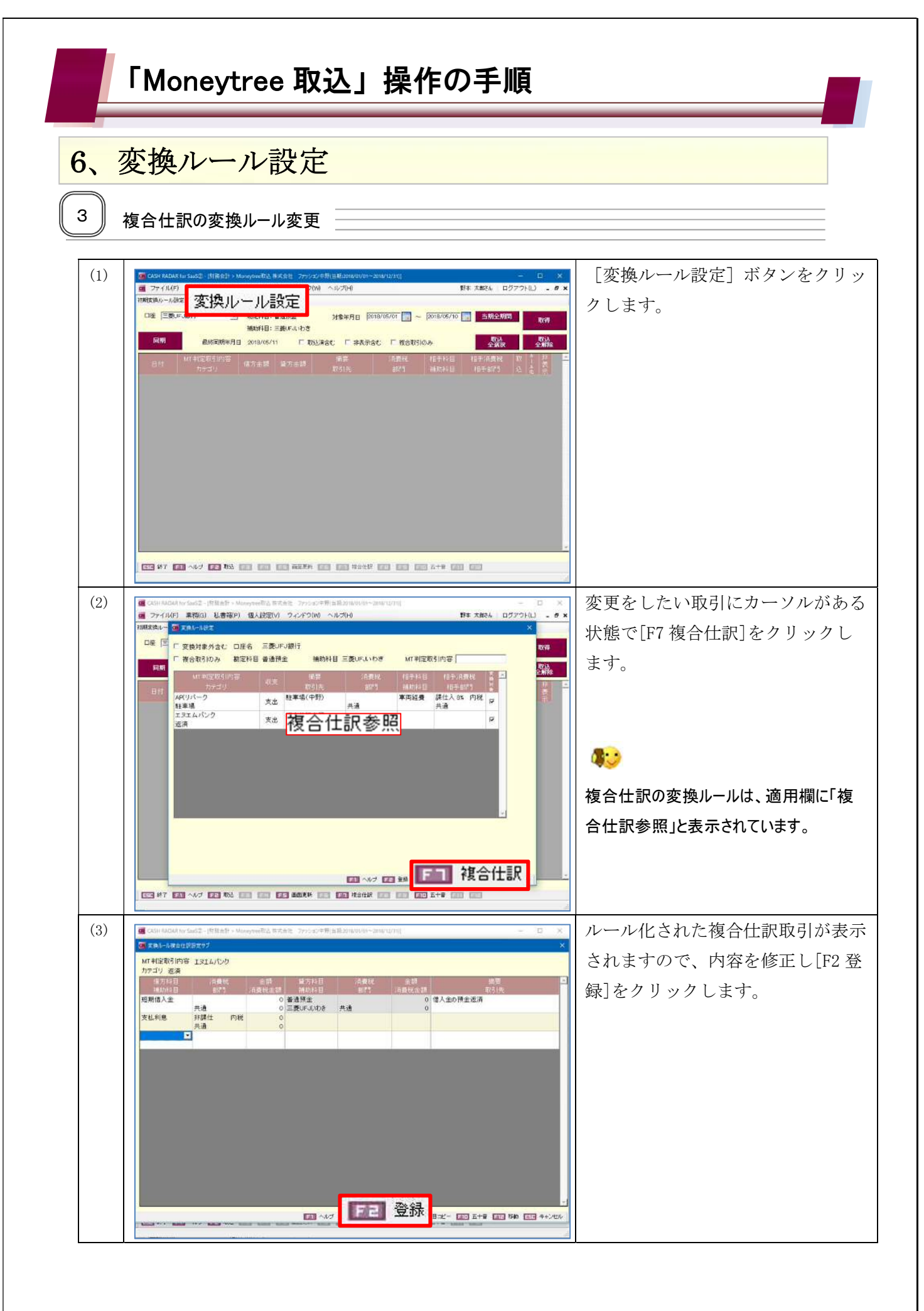

| 6、変                                                                                                    | 換ルール                                                                                                    | 設定                                                                                                    |                     |                                                                                                    |                                                                                                    |                                                                             |                                                                                                    |
|----------------------------------------------------------------------------------------------------|----------------------------------------------------------------------------------------------------|----------------------------------------------------------------------------------------------------|---------------------|----------------------------------------------------------------------------------------------------|----------------------------------------------------------------------------------------------------|-----------------------------------------------------------------------------|----------------------------------------------------------------------------------------------------|
|                                                                                                    |                                                                                                    |                                                                                                    |                     |                                                                                                    |                                                                                                    |                                                                             |                                                                                                    |
| 4                                                                                                    | 合住訳の固定金額                                                                                                    | <b>狼設</b> 定                                                                                            |                     |                                                                                                    |                                                                                                    |                                                                             |                                                                                                    |
| CASH RADAR fo                                                                                                    | or SaaS② - [財務会計 > Mo                                                                                                    | neytree取込 株式乡                                                                                          | 会社 ファッション中野(自       | 当期:2018/01/01~2018/1                                                                                                    | 2/31)]                                                                                                    | 5                                                                           | - 0                                                                                                    |
| GR 変換ルール複合(                                                                                                    | 仕訳設定サブ                                                                                                    |                                                                                                    |                     |                                                                                                    |                                                                                                    |                                                                             |                                                                                                    |
| MT 判定取引内<br>カテゴリ 返済                                                                                                    | 容 エヌエムバンク                                                                                                    |                                                                                                    |                     |                                                                                                    |                                                                                                    |                                                                             |                                                                                                    |
| 借方科目<br>補助科目                                                                                                    | 消費税<br>部門                                                                                                    | 金額<br>消費税金額                                                                                            | 貸方科目<br>補助科目        | 消費税<br>部門                                                                                                    | 金額<br>消費税金額                                                                                                    | 摘要 取引先                                                                      |                                                                                                    |
| 短期借入金                                                                                                    | 共通                                                                                                    | 36,000                                                                                                 | 普通預金<br>三菱UFJLいわき   | 共通                                                                                                    | 0                                                                                                    | 借入金の預金返済                                                                    |                                                                                                    |
| 支払利息                                                                                                    | 非課仕 内税                                                                                                    | 0                                                                                                    |                     | - CAR                                                                                                    | Ū                                                                                                    |                                                                             |                                                                                                    |
|                                                                                                    | 2 × A11                                                                                                    | 0                                                                                                    |                     |                                                                                                    |                                                                                                    |                                                                             |                                                                                                    |
|                                                                                                    |                                                                                                    |                                                                                                    |                     |                                                                                                    |                                                                                                    |                                                                             |                                                                                                    |
| 変 <u>措</u><br>とオ                                                                                                    | 奥ルール設定の<br>が可能です。                                                                                                    | 複合仕訳                                                                                                   | 設定サブ画               | 「面において会                                                                                                    | を額および                                                                                                    | 消費税額を登録する                                                                   | z                                                                                                    |
| 変<br>た<br>た<br>た<br>た<br>た<br>に                                                                                                    | 奥ルール設定の<br>が可能です。<br>どし、取引明細<br>よできません。                                                                                                    | )複合仕訳<br>の元とな                                                                                          | 設定サブ画<br>る科目(グし     | ī面において会<br>レー表示の科                                                                                                    | を額および<br>目)におい                                                                                                    | 消費税額を登録する<br>ては金額登録を行う                                                      | ב<br>ב                                                                                                    |
| 変張<br>とた<br>たけ<br>とに                                                                                                    | タルール設定の<br>が可能です。<br>だし、取引明細<br>はできません。                                                                                                    | )複合仕訳<br>の元とな                                                                                          | 設定サブ画<br>る科目(グ L    | 「面においてst<br>レー表示の科                                                                                                    | を額および<br>目)におい<br><sup>7持入</sup> [2] 前羽                                                                                                    | 消費税額を登録する<br>ては金額登録を行う                                                      | 2<br>2<br>3                                                                                                    |
| 変換<br>とな<br>たけ<br>とは                                                                                                    | タルール設定の<br>が可能です。<br>どし、取引明細<br>よできません。                                                                                                    | )<br>複合仕訳<br>の元とな                                                                                      | 設定サブ画<br>る科目(グレ     | I面において会<br>レー表示の科                                                                                                    | を額および<br>目)におい<br><sup>7持入</sup> <b>[3]</b> 前項                                                                                                    | 消費税額を登録する<br>へては金額登録を行う<br><sup>個→2~</sup> ■ 五+音 ■ 移動                       | こ<br>こ<br>(また)                                                                                                    |
|                                                                                                    | 奥ルール設定の<br>が可能です。<br>だし、取引明細<br>よできません。                                                                                                    | )<br>複合仕訳<br>の元とな・                                                                                     | 設定サブ画<br>る科目(グL     | I面において会<br>レー表示の科                                                                                                    | を額および<br>目)におい<br><sup>7持入</sup> <b>E1</b> 前項                                                                                                    | 『消費税額を登録する<br>へては金額登録を行う<br>■=ヒー ■ 五+音 ■ 移動                                 | こ<br>こ<br>(55) キャンセ                                                                                                    |
| 変接<br>とた<br>たけ<br>とに<br>く取込時                                                                                                    | 奥ルール設定の<br>が可能です。<br>だし、取引明細<br>はできません。<br>><br>>                                                                                                    | )<br>複合仕訳<br>の<br>元とな<br>・                                                                             | 設定サブ画<br>る科目(グレ     | I面において会<br>レー表示の科                                                                                                    | È額および<br>目)におい<br>₩λ [2] ₩                                                                                                    | 消費税額を登録する<br>へては金額登録を行う<br>■=ピ- ■■ 五+音 ■■ 移動                                | 2<br>2<br>555 ++>t                                                                                                    |
| 変接<br>とた<br>たけ<br>とに<br>く取込時<br>日村 2018/02                                                                                                    | <ul> <li>奥ルール設定の<br/>が可能です。</li> <li>どし、取引明細<br/>はできません。</li> <li>メートレーン・</li> <li>シー・</li> <li>・・・・・・・・・・・・・・・・・・・・・・・・・・・・・・・・・・・・</li></ul>                                                                                                    | )<br>複合仕訳<br>の元とな<br>-<br>-                                                                            | 設定サブ画<br>る科目(グレ     | i面において会<br>レー表示の科                                                                                                    | を額および<br>目)におい<br><sup>7排入</sup> こ 前球                                                                                                    | 消費税額を登録する<br>へては金額登録を行う                                                     | こ<br>こ<br>・<br>・<br>・<br>ン<br>た                                                                                            |
| 変ま<br>とた<br>たけ<br>とに<br>く取込時<br>のneytree選会<br>日付 2018/02                                                                                                    | <ul> <li>奥ルール設定の<br/>が可能です。</li> <li>ざし、取引明細<br/>はできません。</li> <li>メンションをある</li> <li>メンションをある</li> <li>メンシンをある</li> <li>メンションをある</li> <li>メンシンをある</li> <li>メンシンをある</li> <l< td=""><td>)<br/>複合仕訳<br/>の元とな<br/></td><td>設定サブ画<br/>る科目(グL</td><td>i面において会<br/>レー表示の科</td><td><ul> <li>         を額および         目)におい      </li> <li>         行持入 E■ 前項         </li> <li>         (本額)     </li> </ul></td><td>消費税額を登録する ▲ては金額登録を行う ■=ビー □□ 五+音 □□ 1840 □ ルール</td><td>こ<br/>こ<br/>「<br/>「<br/>た<br/>で<br/>取辺</td></l<></ul> | )<br>複合仕訳<br>の元とな<br>                                                                                  | 設定サブ画<br>る科目(グL     | i面において会<br>レー表示の科                                                                                                    | <ul> <li>         を額および         目)におい      </li> <li>         行持入 E■ 前項         </li> <li>         (本額)     </li> </ul>                                                      | 消費税額を登録する ▲ては金額登録を行う ■=ビー □□ 五+音 □□ 1840 □ ルール                              | こ<br>こ<br>「<br>「<br>た<br>で<br>取辺                                                                                           |
| 変接<br>とた<br>た<br>た<br>に<br>と<br>に<br>と<br>に<br>こ<br>こ<br>こ<br>の<br>の<br>の<br>の<br>の<br>の<br>で<br>で<br>た<br>た<br>て<br>た<br>て<br>た<br>て<br>た<br>て<br>た<br>て<br>た<br>の<br>こ<br>の<br>の<br>の<br>の<br>の<br>の<br>の<br>の<br>の<br>の<br>の<br>の<br>の<br>の<br>の<br>の<br>の | <ul> <li>奥ルール設定の<br/>が可能です。</li> <li>どし、取引明細<br/>はできません。</li> <li>シート・・・・・・・・・・・・・・・・・・・・・・・・・・・・・・・・・・・・</li></ul>                                                                                                    | )<br>複合仕訳<br>の元とな<br>の<br>の<br>た<br>な<br>-<br>-<br>-<br>-<br>-<br>-<br>-<br>-<br>-<br>-<br>-<br>-<br>- | 設定サブ画<br>る科目(グ<br>し | <ul> <li>ゴ面において会</li> <li>レー表示の科</li> <li>・</li> <li>・</li></ul> | <ul> <li>注額および</li> <li>目)におい</li> <li><sup>7排入</sup> 「「」前び</li> <li><sup>7排入</sup> 「」」前び</li> <li><sup>7</sup>増入</li> <li><sup>7</sup>増入</li> <li><sup>7</sup>増入</li> </ul> | 消費税額を登録する<br>へては金額登録を行う<br>個コピー 副 五+音 副 移動<br>「ルール<br>瓶要<br>氏<br>(供入金の額金調査) | こ<br>こ<br>・<br>・<br>に<br>に<br>・<br>・<br>・<br>ンセ<br>・<br>・<br>・<br>・<br>・<br>・<br>・<br>・<br>・<br>・<br>・<br>・<br>・<br>・<br>・ |

Moneytreeの同期結果とPBS 変換ルールの間に生じた貸借差額は自動調整されません。 金額を調整した上で取込を完了して下さい。

## CASH RADAR PB システム

会計オプション「Moneytree 取込」操作の手引き 第2版

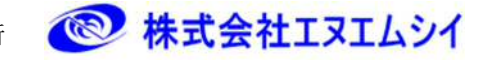

編集·発行所

2016年1月21日発行 2018年6月6日第2版発行

※本書に記載された内容は、予告なく変更される場合があります。 ※無断複製および転載を禁止します。